# ECH@TRAC E20

# Echotrac E20 Singlebeam Echosounder

## **OPERATOR'S MANUAL**

Version: 14

Teledyne Odom Hydrographic

Teledyne RESON A/S Fabriksvangen 13 3550 Slangerup Denmark

Telephone: +45 47 38 00 22 Fax: +45 47 38 00 66

www.teledynemarine.com/odom-hydrographic/

Number of pages: 68 Date: 1 November 2024

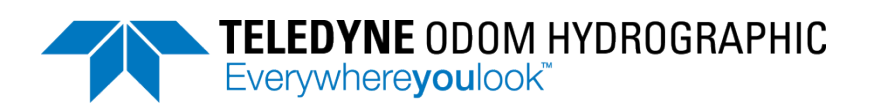

Teledyne Confidential; Commercially Sensitive Business Data

Use and Disclosure of Data

EU Uncontrolled Technology: Information contained herein is uncontrolled under the EU-regulation no. 821 of 20 May 2021. However, export, reexport or diversion contrary to law is prohibited.

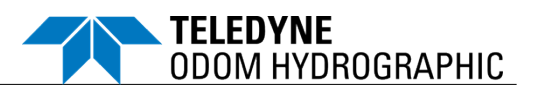

#### **REVISION HISTORY**

| Version | Date        | Remarks                                                                                                    |
|---------|-------------|----------------------------------------------------------------------------------------------------|
| 14      |             | <ul><li>3.4, table 4: List of supported transducers updated (with new "unknown" 50kHz).</li><li>B.3: Pins 2 and 3 updated.</li></ul>                                                                                                    |
| 13      | 4 Sep 2023  | <ul> <li>3.3.1: 1<sup>st</sup> paragraph revised. Added: bullet with NMEA 0183 \$SDDBT example; note box.</li> <li>3.4: NEW "unknown" LF transducers added (10/28/40kHz).</li> <li>4.4.2: First screen shot updated.</li> <li>4.4.3.1: Item (a) revised.</li> <li>5.4: Updated screen shot (no Bar check).</li> <li>NEW 8.1.5: SBES Settings.</li> <li>8.1.6: Updated screen shot of Settings.</li> <li>C.4: "DESO25 (for depth)" revised.</li> <li>C.5: "NMEA 0183 DBS, Depth Below Surface" revised.</li> <li>NEW C.6: NMEA 0183 DBT, Depth Below Transducer.</li> <li>C.7: Note box added below table 23.</li> </ul>                                                                         |
| 12      | 3 May 2023  | <ul> <li>0.3: Glossary updated.</li> <li>1.2: Updated.</li> <li>2: Safety Precautions chapter moved before Product Description chapter.</li> <li>3.1: Transducer interfaces: Impedance updated.</li> <li>3.3: 2<sup>nd</sup> bullet updated.</li> <li>3.4: Cross-reference added (to new section 8.1.5).</li> <li>3.5, table 5 updated (Position &gt; Navigation; NMEA HDT added).</li> <li>4.4.2: (a) and (b) updated.</li> <li>NEW 6.4: High-Frequency Gating.</li> <li>NEW 8.1.5: Updating Transducer Models.</li> <li>8.3.2: Caution added to bullet list.</li> <li>D.1: 1<sup>st</sup> paragraph of Limited Warranty elaborated.</li> <li>(appendix on System Options removed.)</li> </ul> |
| 11      | 3 Jun 2022  | Cautions added about not transmitting without a transducer:<br>3.2: last bullet added.<br>5.2: Caution boxes added to 5.2.1 and 5.2.2.                                                                                                    |
| 10      | 23 Sep 2021 | Screen shots updated in 4.4.1, 4.4.2, 5.2.1.3, 5.2.2.1, 5.2.2.2, 5.2.2.3, 5.4, 6.2, 8.1.3.<br>2.1: Table 3 updated (SYNC connector).<br>2.4: Neptune 390 200kHz added to table 4.<br>4.2.1: Table 6 updated (SYNC with Status LED).<br>4.4.1: New item (d) on draft and index added.<br>5.2.1.3: Bullets and Note box updated.<br>5.2.2.1: Second bullet updated.<br>5.2.2.2: Note box updated.<br>NEW 6.3 Gates.<br>NEW 6.4 Print.<br>8.1.3: "E20 System Tool" > "SBES System Tool".<br>C.6: > "the following three strings" (not "two").<br>App. E: Standard Warranty Information updated.<br>App. F: Support and Service updated.                                                            |
| 9       | 27 May 2021 | 2.2: Performance table updated.                                                                                                    |
| 8       | 25 Nov 2020 | <ul><li>2.3.3, table 4: Some details updated. Two Airmar transducers added (DF).</li><li>2.4, table 5: OCTANS &gt; OCTANS TAH.</li><li>A.1: New no. for DFD document, and footnote added.</li></ul>                                                                                                    |
| 7       | 24 Jul 2020 | 2.1: Power consumption: 100W > 50W. (also table 6 and hazardous voltage graphic in 4.2.1).<br>App. A.2: Figure 12 updated.                                                                                                    |

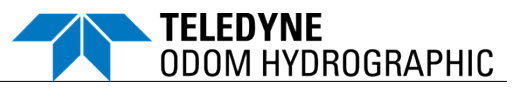

| Version | Date        | Remarks                                                                                                    |
|---------|-------------|----------------------------------------------------------------------------------------------------|
| 6       | 16 Mar 2020 | 2.3.1. Expanded with UDP port                                                                                                    |
|         |             | 2.4: Table 4 updated with Odom HM15-17 15kHz 17deg; unknow 15kHz; Kongsberg Simrad 38/200;<br>Airmar R509LM 28-60/80-130 NB; Airmar R509LM 28-60/80-130 WB.<br>4.4.1: Item e) added plus new screen shot. |
|         |             | 4.4.2: Expanded with UDP details.                                                                                                    |
|         |             | 4.4.3: Expanded with NTP server (incl. new subsection) and Info box on multiple time sources active.<br>4.4.3.1: Revised.                                                                                 |
|         |             | NEW 4.4.3.2: NTP server for time synchronization.                                                                                                    |
|         |             | 4.4.3.3: Revised and expanded with UDP details.                                                                                                    |
|         |             | 5.2: Expanded to reflect extended UI layoutreatures with subsections for Mobilize modes for setup                                                                                                    |
|         |             | And testing, and Survey modes for operation.                                                                                                    |
|         |             | NEW 62 Marking                                                                                                    |
|         |             | 8.1.3: Revised plus various new screen shots.                                                                                                    |
|         |             | App. C heading expanded with "UDP".                                                                                                    |
|         |             | App. C.1: Time status updated in Table 14 for Echotrac DBX.                                                                                                    |
| 5       | 30 Oct 2019 | 1.3: Description of BITE updated.                                                                                                    |
|         |             | 2.1. Table 3 with specifications updated.                                                                                                    |
|         |             | 2.3.1: Heading corrected (Ethernet removed).                                                                                                    |
|         |             | 2.3.2: Elaborated with mention of main record types.                                                                                                    |
|         |             | 2.4: Five "unknown" single-frequency transducers added to list.                                                                                                    |
|         |             | 2.5: Table 5 with supported auxiliary sensors expanded.                                                                                                    |
|         |             | 2.6: Signed Declaration of Conformity added.                                                                                                    |
|         |             | 4.2.1: Sync connector updated in table 6.                                                                                                    |
|         |             | 4.2. Opticated/elaborated infinite panel descriptions. Province added with closs-reference to 6.1.3.                                                                                                    |
|         |             | 4.3.1: Warning added regarding safety of personnel and hoat                                                                                                    |
|         |             | 4.4.1 Instructions and information box about selection of generic "unknown" transducers added.                                                                                                    |
|         |             | NEW 4.4.3: Time Synchronization.                                                                                                    |
|         |             | 5.2: Figure 8 updated.                                                                                                    |
|         |             | NEW 5.2.1. Colling Mode.                                                                                                    |
|         |             | NEW 5 3: Standalone Oneration                                                                                                    |
|         |             | 8.1.2: Maintenance clarified                                                                                                    |
|         |             | 8.1.3: Heading now: System Tool – E20 Software Update (was 8.1.4).                                                                                                    |
|         |             | 8.1.4: Recovery elaborated (was 8.1.3).                                                                                                    |
|         |             | 8.2: Footnote added about manufacturer's instructions.                                                                                                    |
|         |             | B.3: Pin 3: PPS in                                                                                                    |
| 4       | 5 Jul 2019  | 2.2.1: Cross-reference to App. C added; CV200 Heave removed.                                                                                                    |
|         |             | 7.3: Default COM port settings and tab name corrected.                                                                                                    |
|         |             | NEW: App. C Serial Output String Formats.                                                                                                    |
| 3       | 25 Jun 2019 | 0.4: PN 1012317-DK and 1012320-DK descriptions elaborated.                                                                                                    |
|         |             | 2.3: Supported transducers in table 3 updated and expanded.                                                                                                    |
| 2       | 3 Jun 2019  | 0.4: PN 1014481-DK cable added; quantity changed to 2 for PNs 1012317-DK and 1012775-DK.                                                                                                    |
|         |             | 2.1: Ping rate updated.                                                                                                    |
|         |             | A.2: Drawing of cable assy PARTD20639 added. Part numbers added to table and below drawings.                                                                                                    |
| 1       | 25 Mar 2019 | Initial release                                                                                                    |

#### © TELEDYNE RESON A/S 2019-2024

All rights are reserved. Reproduction in whole or in part is prohibited without the prior written consent of the copyright owner.

The information presented in this document does not form part of any quotation or contract, is believed to be accurate and reliable, and may be subject to change without notice. The publisher will not accept any liability for any consequence of its use. Publication thereof does not convey nor imply any license under patent or other industrial or intellectual property rights.

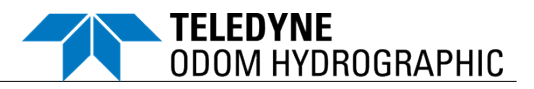

#### CONTENTS

| 0 | Pref  | face                                     | .9         |
|---|-------|------------------------------------------|------------|
|   | 0.1   | Document Conventions                     | .9         |
|   | 0.2   | Warnings, Cautions, and Notes            | .9         |
|   | 0.3   | Glossary                                 | .9         |
|   | 0.4   | Inventory1                               | 1          |
| 1 | Intro | pduction1                                | 3          |
|   | 1.1   | System Overview1                         | 3          |
|   | 1.2   | System Architecture1                     | 3          |
|   | 1.3   | Main Features1                           | 4          |
|   | 1.4   | Typical Applications1                    | 4          |
| 2 | Safe  | ety Precautions1                         | 5          |
|   | 2.1   | Operator Safety1                         | 5          |
|   | 2.2   | Equipment Safety1                        | 5          |
|   | 2.3   | Safe Disposal of Waste (WEEE Directive)1 | 6          |
| 3 | Proc  | duct Description1                        | 7          |
|   | 3.1   | Specifications1                          | 7          |
|   | 3.2   | Performance1                             | 8          |
|   | 3.3   | Standard Data Products1                  | 9          |
|   | 3.3.1 | 1 Depth Output via Serial or UDP Port1   | 9          |
|   | 3.3.2 | 2 Echograms1                             | 9          |
|   | 3.4   | Supported Transducers                    | 20         |
|   | 3.5   | Supported Auxiliary Sensors              | 22         |
|   | 3.6   | CE Marking                               | 23         |
| 4 | Insta | allation2                                | <u>2</u> 4 |
|   | 4.1   | Echotrac E20 Mounting                    | <u>2</u> 4 |
|   | 4.2   | Echotrac E20                             | 25         |
|   | 4.2.1 | 1 Rear Panel Cable Connections           | 25         |
|   | 4.2.2 | 2 Front Panel                            | 26         |
|   | 4.3   | Transducer Installation2                 | 27         |
|   | 4.3.1 | 1 Through Hull                           | 27         |
|   | 4.3.2 | 2 Hull Mount2                            | 28         |
|   | 4.3.3 | 3 Sea Chest2                             | 28         |
|   | 4.3.4 | 4 Over the Side                          | 28         |
|   | 4.4   | Configuration in SBES UI                 | 29         |
|   | 4.4.1 | 1 Transducer Configuration               | 29         |
|   | 4.4.2 | 2 Auxiliary Sensors                      | 30         |
|   | 4.4.3 | 3 Time Synchronization                   | 30         |
| 5 | Ope   | eration                                  | 32         |
|   | 5.1   | Get Started                              | 32         |
|   | 5.2   | Operation Modes                          | 32         |
|   | 5.2.1 | 1 Mobilize Modes                         | 33         |
|   | 5.2   | 2 Survey Modes                           | 34         |
|   | 5.3   | Standalone Operation                     | 36         |
|   | 5.4   | SBES UI BITE                             | 37         |
|   |       |                                          |            |

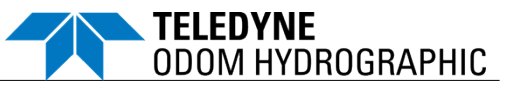

| 6 The            | e Echotrac E20 in Action                        | 38 |
|------------------|-------------------------------------------------|----|
| 6.1              | Survey Operation Modes                          | 38 |
| 6.2              | Marking                                         | 38 |
| 6.3              | Gates                                           | 39 |
| 6.4              | High-Frequency Gating                           | 39 |
| 6.5              | Print                                           | 40 |
| 6.6              | Interference Considerations                     | 40 |
| 6.6.             | .1 Cavitation                                   | 40 |
| 6.6.             | .2 Machinery Noise                              | 41 |
| 6.6.             | .3 Electrical Noise                             | 41 |
| 6.6.             | .4 Interference from Other Echosounder Systems  | 41 |
| 6.6.             | .5 Speed                                        | 41 |
| 6.6.             | .6 Air Bubbles                                  | 42 |
| 6.6.             | .7 Environment                                  | 42 |
| 7 Troi           | ubleshooting                                    | 43 |
| 7.1              | The Echotrac E20 does not seem to be working    | 43 |
| 7.2              | The Echotrac E20 power LED is off               | 43 |
| 7.3              | What are the COM port settings?                 | 43 |
| 7.4              | Known problems with Transducer                  | 43 |
| 8 Han            | ndling and Maintenance                          | 44 |
| 8.1              | Echotrac E20                                    | 44 |
| 8.1.             | .1 Handling                                     |    |
| 8.1.             | .2 Maintenance                                  |    |
| 8.1.             | .3 System I ool –Software Update                |    |
| 8.1.             |                                                 |    |
| 8.1.             |                                                 | 47 |
| 8.1.             | .6 Updating Transducer Models                   |    |
| 8.2              |                                                 |    |
| ð.Z.             | . I Handling                                    |    |
| 0.Z.             | .2 Maintenance                                  | 50 |
| 0.3              | 1 Handling                                      |    |
| 0.J.             | A Meintenenee                                   | 50 |
| 0.J.<br>Annondiv | x A Reference Decumentation                     | 50 |
|                  | Echotras E20 Documentation                      | 51 |
| A.1              | Echotrac E20 Documentation                      | 51 |
| A.2<br>A 3       | Licenses – Convright Information                |    |
| Annendiy         | x B _ Cable Connectors                          |    |
| R 1              | TX1 and TX2                                     |    |
| B.1              | COM Ports                                       | 58 |
| B.3              | SYNC                                            | 58 |
| B.0<br>R.4       | Power                                           | 59 |
| B 5              | IAN                                             |    |
| Appendix         | x C – Serial and UDP Output String Formats      |    |
| , фронци<br>С. 1 | Echotrac DBX (for Universal message)            |    |
| C.2              | Echotrac SBT Single Bottom Tracking (for denth) |    |
| C.3              | Echotrac DBT, Dual Bottom Tracking (for depth)  | 61 |
| 0.0              |                                                 |    |

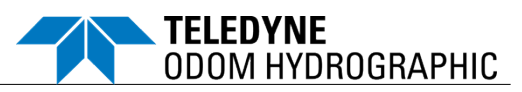

| DESO25 (for depth)                              | .62                                                                                                    |
|-------------------------------------------------|----------------------------------------------------------------------------------------------------|
| NMEA 0183 DBS, Depth Below Surface              | .62                                                                                                    |
| NMEA 0183 DBT, Depth Below Transducer           | .63                                                                                                    |
| DESO DDV (for heave, draft, and sound velocity) | .63                                                                                                    |
| D – Standard Warranty Information               | .65                                                                                                    |
| Limited Warranty                                | .65                                                                                                    |
| Warranty Exclusions                             | .65                                                                                                    |
| Warranty Disclaimer                             | .65                                                                                                    |
| Servicing During Warranty Period                | .65                                                                                                    |
| E – Support and Service                         | .66                                                                                                    |
| Support                                         | .66                                                                                                    |
| Returning Goods for Service                     | .66                                                                                                    |
|                                                 | DESO25 (for depth)<br>NMEA 0183 DBS, Depth Below Surface<br>NMEA 0183 DBT, Depth Below Transducer<br>DESO DDV (for heave, draft, and sound velocity)<br>D – Standard Warranty Information<br>Limited Warranty<br>Warranty Exclusions<br>Warranty Disclaimer<br>Servicing During Warranty Period<br>E – Support and Service<br>Returning Goods for Service |

### FIGURES

| Figure 1: Echotrac E20 Singlebeam Echosounder System                      | 13 |
|---------------------------------------------------------------------------|----|
| Figure 2: Echotrac E20 Singlebeam Echosounder System Configuration        | 13 |
| Figure 3: E20 depth performance                                           | 18 |
| Figure 4: Echotrac E20 – Cooling                                          | 24 |
| Figure 5: Echotrac E20 rear panel cable connections                       | 25 |
| Figure 6: Transducer mounted through the hull                             | 27 |
| Figure 7: Transducer mounted over the side                                | 28 |
| Figure 8: Operation modes                                                 | 33 |
| Figure 9: Bar check mode                                                  | 34 |
| Figure 10: SBES UI BITE                                                   | 37 |
| Figure 11: Echogram window with three marker annotations                  | 38 |
| Figure 12: A-scan window with gates                                       | 39 |
| Figure 13: SBES UI with High-Frequency Gating enabled                     | 40 |
| Figure 14: Echotrac E20 outline                                           | 52 |
| Figure 15: Serial cable (PN 1014481-DK)                                   | 53 |
| Figure 16: Converter transducer cable (optional component, PN 1013713-DK) | 54 |
| Figure 17: Extender transducer cable (optional component, PN 1013700-DK)  | 55 |

### TABLES

| Table 1: Standard scope of delivery                | 11 |
|----------------------------------------------------|----|
| Table 2: Optional components                       | 11 |
| Table 3: Specifications                            | 17 |
| Table 4: Supported transducers                     | 20 |
| Table 5: Supported auxiliary sensors               | 22 |
| Table 6: Echotrac E20 rear panel cable connections | 25 |
| Table 7: BITE icons                                | 37 |
| Table 8: WPFDXInterop - Copyright Information      | 56 |
| Table 9: DirectXTK - Copyright Information         | 56 |
| Table 10: Json.NET - Copyright Information         | 56 |

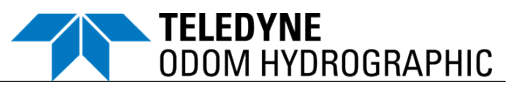

| Table 11: mvvmlight - Copyright Information                         | 56 |
|---------------------------------------------------------------------|----|
| Table 12: SharpAvi - Copyright Information                          | 57 |
| Table 13: Math.NET - Copyright Information                          | 57 |
| Table 14: Echotrac DBX                                              | 60 |
| Table 15: Echotrac SBT with One Frequency Active (high or low)      | 61 |
| Table 16: Echotrac DBT with One Frequency Active (high or low)      | 61 |
| Table 17: Echotrac DBT with Both Frequencies Active (high and low)  | 61 |
| Table 18: DESO25 with Both Frequencies Active (high and low)        | 62 |
| Table 19: NMEA 0183 DBS with Both Frequencies Active (high and low) | 62 |
| Table 20: NMEA 0183 DBT with Both Frequencies Active (high and low) | 63 |
| Table 21: DESO DDV Heave                                            | 63 |
| Table 22: DESO DDV Draft                                            | 64 |
| Table 23: DESO DDV Sound Velocity                                   | 64 |

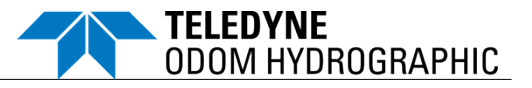

### 0 PREFACE

This Operator's Manual provides detailed procedures for the correct installation, operation, and maintenance of the Echotrac E20 Singlebeam Echosounder system.

Before the system is operated for the first time, it is recommended that users familiarize themselves with the contents of this manual to ensure optimal system performance.

If you require additional information or need clarification of any part of this document, please contact Customer Support for assistance at <u>reson-support@teledyne.com</u>.

#### 0.1 Document Conventions

| Hyperlink     | Indicates a hyperlinked cross-reference. Click the word to be taken to the specified reference point. |
|---------------|----------------------------------------------------------------------------------------------------|
| Numbered list | Indicates stepwise instructions to be followed in a particular order.                                 |
| Bulleted list | Indicates items of a list without any particular order.                                               |

#### 0.2 Warnings, Cautions, and Notes

Throughout the manual the following definitions apply and in the format shown.

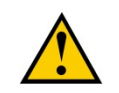

Warnings alert the user to potential harm to personnel. Ignoring warnings may lead to injury, health hazards, or death.

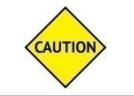

Cautions alert the user to improper use of the system. Ignoring cautions may lead to accidental damage to the equipment or loss of data.

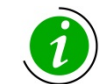

Notes provide additional system or operating information not related to the safety of personnel or equipment.

If you require additional information or need clarification of any part of this document, please contact the customer support hotline at +45 20 999 088 (Europe) or +1 805 233 3900 (US).

#### 0.3 Glossary

| Entry | Definition                                 |
|-------|--------------------------------------------|
| 1PPS  | One pulse per second (the same as PPS)     |
| BITE  | Built-In Test Environment                  |
| BW    | bandwidth                                  |
| CE    | Conformité Européenne                      |
| СОМ   | serial port interface (communication port) |
| CW    | continuous wave                            |
| DGPS  | Differential Global Positioning Systems    |
| E20   | Echotrac E20 echosounder                   |
| ER    | extended range                             |
| FM    | frequency modulation                       |

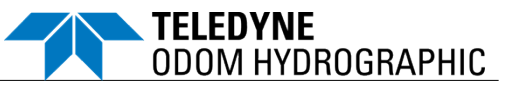

| Entry | Definition                                                                                                    |
|-------|----------------------------------------------------------------------------------------------------|
| GNSS  | Global Navigation Satellite System                                                                                                    |
| GPS   | Global Positioning System                                                                                                    |
| HF    | high frequency                                                                                                    |
| HFG   | high frequency gating                                                                                                    |
| IHO   | International Hydrographic Organization                                                                                                    |
| IP    | IP Code, Ingress Protection Rating is a classification system that rates to what degree an enclosure is protected against the intrusion of solid objects (incl. dust) and water. |
| LAN   | local area network                                                                                                    |
| LED   | light-emitting diode                                                                                                    |
| LF    | low frequency                                                                                                    |
| LINZ  | Land Information New Zealand                                                                                                    |
| N/A   | Not available or not applicable                                                                                                    |
| RMA   | Return Material Authorization                                                                                                    |
| RX    | receiver                                                                                                    |
| SBES  | singlebeam echosounder                                                                                                    |
| SL    | source level                                                                                                    |
| SVP   | Sound Velocity Probe                                                                                                    |
| SYNC  | synchronization                                                                                                    |
| TBD   | To Be Defined                                                                                                    |
| TVG   | Time Varied Gain                                                                                                    |
| ТХ    | transmitter                                                                                                    |
| UI    | user interface                                                                                                    |
| VDC   | volts direct current                                                                                                    |

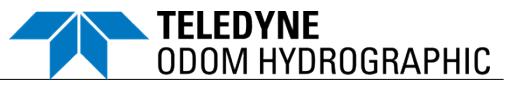

#### 0.4 Inventory

#### Table 1: Standard scope of delivery

| Description                                  |    | Quantity |
|----------------------------------------------|----|----------|
| Echotrac E20, single channel                 | or | 1        |
| Echotrac E20, dual channel                   | or |          |
| Echotrac E20-ER extended range, dual channel |    |          |

| Part number  | Description                                                                                                    | Quantity |
|--------------|----------------------------------------------------------------------------------------------------|----------|
| 1013730-DK   | Shipping case with handles, E20 and accessories, 585x361x238mm, 6kg                                                                                                    | 1        |
| SB9999/00057 | Cable, power, 230 volt, EU standard, 2.5m                                                                                                    | 1        |
| 88100610     | Cable, power, 230 volt, UK standard, 2.5m, black, w. ground                                                                                                    | 1        |
| 6000002      | Cable, power, 3-Cond NEMA5-15P TO IEC Feller 2.0m                                                                                                    | 1        |
| 1013300-DK   | Cable assembly, AC/DC (mains / 24V) power supply with 7/8 connector with 3 pins                                                                                                    | 1        |
| 1012776-DK   | Cable assembly, DC power supply, singlebeam, 7/8 male to crimpring, 5m                                                                                                    | 1        |
| 1012734-DK   | Cable assembly, Ethernet RJ45 metal plug screw with protection cap, to standard RJ45, 5m                                                                                                    | 1        |
| 1014481-DK   | Cable assembly, M12-A, 4-pin male to DSub 9-pin female, 2m<br>Cable Assy, M12A 4 P male to DSub 9 P Female X=2m                                                                                      | 2        |
| 1012635-DK   | Bag, zipper, neoprene, light blue 250x200x8mm, TELEDYNE MARINE logo and www                                                                                                    | 1        |
| 1012317-DK   | Connectors for Serial and Sync (M12-A, 4-pin) with protection cap<br>CONN,CIRC,SCREW,M12,4p,250V,4A,STRAIGHT M, for cable mount,<br>CL3 (reference M12-A connector 4 pole male, e.g. GT271154-31040) | 2        |
| 1012775-DK   | Dust caps for serial connector<br>CONN,CIRC,M12,M,DustCap,Cap Plastic for M12 male end, with lanyard                                                                                                 | 2        |
| 1012320-DK   | Connectors for Transducers 7/8" with 5 pins with dust caps<br>CONN,CIRC,SCREW,7/8,5p,600V,8A,STRAIGHT M, for cable mount<br>(7/8" connector 5 pole male, e.g. GT272254-32050)                        | 2        |
| 1012767-DK   | Cable Assy,DustCap Plastic for 7/8 male end with cord, 120mm                                                                                                    | 2        |
| 1013728-DK   | Memory stick, USB - for manuals and SW, Echotrac E20                                                                                                    | 1        |
| 1013740-DK   | Quick Reference Guide, Echotrac E20                                                                                                    | 1        |
| 1013832-DK   | Quick Start Guide, SBES User Interface                                                                                                    | 1        |

#### Table 2: Optional components

| Part number | Description                                                                                                    |
|-------------|----------------------------------------------------------------------------------------------------|
| 1013713-DK  | Cable Assy, Converter transducer cable, 7/8 5 pole male to mill spec 5 pole female(PT01J-14-5S), 40cm<br>Enables connection of transducers with military connector (CV100/200/300/MKIII standard) to the Echotrac E20 (7/8" 5 pole). |
| 1013700-DK  | Cable Assy, Extender transducer cable, 7/8 5 pole male to 7/8 5 pole female, 25m                                                                                                    |

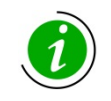

Please contact Teledyne Marine for consultancy on our available transducers, DGPS position and motion sensors, sound velocity profilers, or specialized hydrographic software solutions.

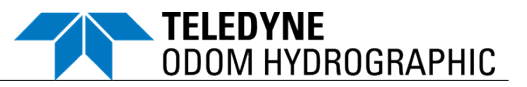

#### **1** INTRODUCTION

#### 1.1 System Overview

The Echotrac E20 Singlebeam Echosounder is a dual or single-channel echosounder. The Echotrac E20 is addressing the need for a more compact echosounder for classical day-to-day hydrography on a vessel of opportunity or as a fixed installation on a survey boat. The system is portable, ruggedized, and watertight.

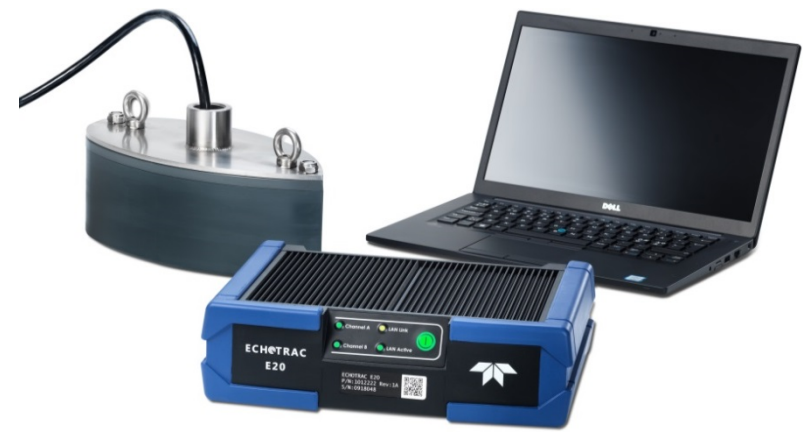

Figure 1: Echotrac E20 Singlebeam Echosounder System

#### 1.2 System Architecture

A typical Echotrac E20 survey system consists of the following main components:

- o Echotrac E20 singlebeam echosounder
- o Transducer
- o DGPS sensor, heave sensor, heading sensor (optional)
- o Sound velocity profiler
- o Laptop with SBES UI and hydrographic software

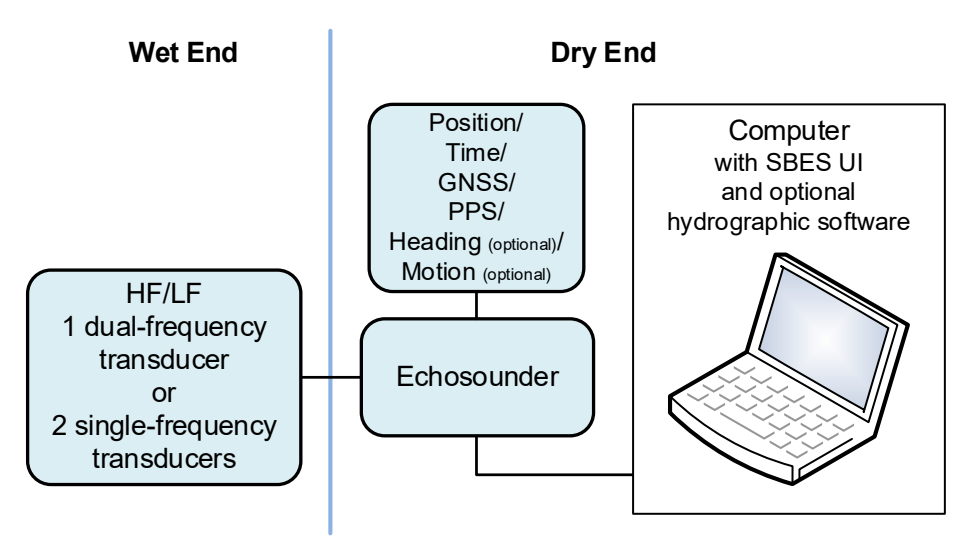

Figure 2: Echotrac E20 Singlebeam Echosounder System Configuration

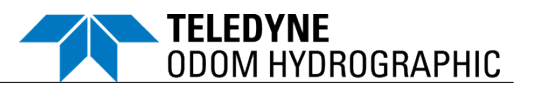

#### 1.3 Main Features

- Bottom detection: The Echotrac E20 provides the most reliable and robust bottom tracking available for precise and repeatable survey results. Its bottom tracking algorithms are based on our multibeam and singlebeam experience and relies on the proven technology from SeaBat, Echotrac, ParaSound, and HydroSweep sonars.
- Built-In-Test-Environment (BITE): The BITE is an integral part of the sonar processing unit monitoring the status of the internal electronic sub-systems. The BITE function is designed to inform the operator that the system is performing normally and, therefore, that vessel time is being utilized effectively. In the event of any errors, the operator is informed immediately for prompt troubleshooting.
- **Dual channel:** The Echotrac E20 dual-channel echosounder offers the full flexibility for simultaneous two-channel survey operation in shallow waters.
- Extended Range (ER): If deeper water surveys are required, or in environments, where more acoustic power is required, the Echotrac E20-ER provides all the power needed, enabling survey down to 6000m, a max. output of 2-3kW (depending on transducer), and longer chirped pulses.
- o SBES User Interface: Intuitive user-friendly operator software.
- **Standard data output:** The Echotrac E20 provides bathymetry and echogram data in a standard format for easy interfacing.
- Automatic operation mode: Based on the reflectivity of the seabed this mode automatically optimizes all sonar settings. The Automatic mode maximizes the ping rate and optimizes other sonar settings for bathymetry data acquisition by ensuring that returning echoes are not saturated. The Automatic mode is designed to reduce operator workload and skill level requirements, and thus reduce risk of operator error.

#### 1.4 Typical Applications

- o As-built surveys
- o Coastal mapping
- Environmental research
- Habitat mapping
- o Harbor mapping

- Hydrographic surveys to IHO, LINZ, and U.S. Army Corps of Engineers standards
- Pre- and post-dredging and condition surveys
- River surveys
- Site clearance surveys

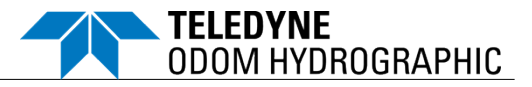

#### 2 SAFETY PRECAUTIONS

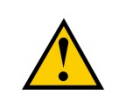

If the equipment is used in a manner not specified by the manufacturer, the protection provided by the equipment may be impaired. Teledyne assumes no liability if this product is operated in an unsafe manner.

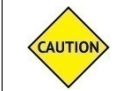

Use of the equipment in a manner not specified by the manufacturer may affect warranty situation (see *Appendix D* – *Standard Warranty Information*).

#### 2.1 Operator Safety

The Echotrac E20 system should be handled with attention to operator safety as well as protection of the hardware components. General precautions include:

- **Do not** connect or disconnect cables with the power on.
- **Do not** attempt to open and service the E20 echosounder without specific instructions from Teledyne Marine.
- **Do not** attempt to open and service the transducer.

Exposure to high-energy acoustic transmission, even outside the audible frequency range, may cause severe health injury.

Avoid direct exposure to acoustic transmission:

- Wear hearing protection while in same room during higher energy tests.
- Make sure not to be in direction of sound transmission or directly behind the transmitter during emission.

Hearing protection must be worn when in the vicinity of low frequency high power transducers to avoid any hearing loss.

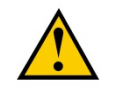

This icon on any of the components implies hazardous voltage on output connection.

#### 2.2 Equipment Safety

Use appropriate discretion when handling the system components. The following list includes general precautions:

- Inspect each transit case or shipping box for physical damage prior to opening, and each component for physical damage before installation.
- Use original shipping boxes to provide adequate packaging and shock absorption when shipping or storing the equipment.
- o Be careful to lift the equipment correctly, as it may be heavy.
- Do not drop the equipment.
- Do not connect or disconnect cables at the rear of the E20 while the unit is running. This can damage the internal workings.
- Do not scratch the transducer. Place the unit on a clean surface and away from items that may damage it.

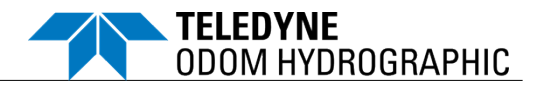

- Do not lift the equipment by the cables.
- Do not bend cables beyond the recommended limits.
- o Do not exceed operating and storage temperature limits.
- Unused connectors should be sealed with dummy plugs.
- Do not place any objects on top of the E20 and do not expose the unit to direct sunshine, as this may cause the unit to overheat.
- o Do not transmit without a transducer attached to the E20 or with the transducer in air.

#### 2.3 Safe Disposal of Waste (WEEE Directive)

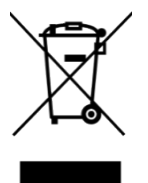

The use of the logo to the left indicates that this product is subject to directive 2012/19/EU, known as the Waste Electrical and Electronic Equipment Directive.

The WEEE Directive specifies that used electric/electronic equipment may not be treated as household waste, but must be sorted separately for disposal. By ensuring this product is disposed of correctly, you will help protect the environment.

For more details about the recycling of this product, please contact your local authority, your household waste disposal service provider, or Customer Support at <u>reson-support@teledyne.com</u>.

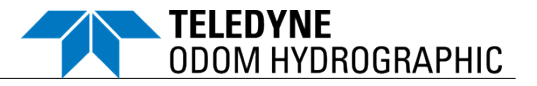

### **3 PRODUCT DESCRIPTION**

i

Stated accuracies and depth ranges are frequency and transducer dependent and may be impacted by other auxiliary equipment, environmental conditions, vessel installation, and motion.

#### 3.1 Specifications

| Table 3: Specifications      |                                                              |                                |                           |  |
|------------------------------|--------------------------------------------------------------|--------------------------------|---------------------------|--|
| Parameters                   | Single channel                                               | Dual channel                   | Dual channel ER           |  |
| Operating frequency          | 10-250kHz per channel                                        |                                |                           |  |
| Channel                      | Single <sup>1</sup>                                          | Dual: HF channel optim         | ized for 50-250kHz        |  |
|                              |                                                              | LF channel optimi              | zed for 10-50kHz          |  |
| Ping rate                    | Up to 50 pings/s                                             |                                |                           |  |
| Pulse type                   | CW                                                           | CW                             | CW and FM (chirp)         |  |
| Pulse length                 | Fully variable from 1 cycle                                  | e upwards (e.g. 1ms, 5000W     | /, 20-50kHz, 50 Ohm)      |  |
| Bandwidth                    | Max. 45kHz                                                   |                                |                           |  |
| Data output                  | Via LAN interface:                                           |                                |                           |  |
|                              | For each channel the me                                      | asured depth and full amplitu  | ude-time echogram, passed |  |
|                              | Via sorial port:                                             | data, s7k data protocol.       |                           |  |
|                              | For each channel the me                                      | asured depth                   |                           |  |
| DC power supply              | 10-30VDC                                                     |                                |                           |  |
| AC power supply <sup>2</sup> | 100-230VAC                                                   |                                |                           |  |
| Power consumption            | Max. 50W                                                     |                                |                           |  |
| Transducer interfaces        | Impedance: 500hm < nominal load < 2000hm                     |                                |                           |  |
|                              | Max. power: 5kW @ 0.6% duty cycle / 1.5kW @ 2% duty cycle    |                                |                           |  |
|                              | Connection:                                                  |                                |                           |  |
|                              | <ul> <li>Single-connector TX1 for dual transducer</li> </ul> |                                |                           |  |
|                              | Two separate connect                                         | ctors TX1 and TX2 for separate | ate transducer cables     |  |
| Interfaces                   | 3 serial connectors (RS-2                                    | :32):                          |                           |  |
|                              | <ul> <li>Input: GPS position a</li> </ul>                    | nd time, heave, motion, hea    | ding                      |  |
|                              | Output: depth                                                |                                |                           |  |
|                              | 1 Ethernet LAN connecto                                      | r<br>S input)                  |                           |  |
| Dimonoiono                   |                                                              |                                |                           |  |
| Dimensions                   | Width: $300.0$ mm                                            |                                |                           |  |
|                              | Depth: 221.0mm                                               |                                |                           |  |
| Weight                       | 5.7kg (excl. external cable                                  | es and transducers)            |                           |  |
| Temperature                  | Operating: -20°C to +5                                       | ,<br>5°C                       |                           |  |
|                              | Storage: -30°C to +7                                         | 0°C                            |                           |  |
| Ingress protection           | IP67 (dust tight and water                                   | ight under immersion up to 1r  | n in depth for 30 min.)   |  |
| Vibration                    | Complies with standard E                                     | N 60945 \$ 8.7                 |                           |  |
| Drop                         | Complies with standard E                                     | N 60945 \$ 8.6                 |                           |  |

<sup>&</sup>lt;sup>1</sup> The E20 single channel can utilize both channels, but not at the same time.

<sup>&</sup>lt;sup>2</sup> External AC power is for dry installation (not IP67 compliant).

Teledyne Confidential; Commercially Sensitive Business Data

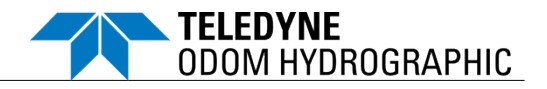

#### 3.2 Performance

| Parameters       | Single channel              | Dual channel             | Dual channel ER |  |
|------------------|-----------------------------|--------------------------|-----------------|--|
| Accuracy         | 2cm + 0.1% of depth @200kHz |                          |                 |  |
|                  | 1                           | 0cm + 0.1% of depth @33k | Hz              |  |
|                  | 1                           | 5cm + 0.1% of depth @12k | Hz              |  |
| Resolution       |                             | 1cm @200kHz              |                 |  |
|                  | 5cm @33kHz                  |                          |                 |  |
|                  | 15cm @12kHz                 |                          |                 |  |
| Min. depth range | 0.35m @200kHz               |                          |                 |  |
|                  | 1.0m @33kHz                 |                          |                 |  |
|                  | 3.0m @12kHz                 |                          |                 |  |
| Max. depth range | 250m @200kHz 400            |                          | 400m @200kHz    |  |
|                  | 1000m                       | @33kHz                   | 3000m @33kHz    |  |
|                  | 1000m @12kHz 6000m @12kHz   |                          |                 |  |

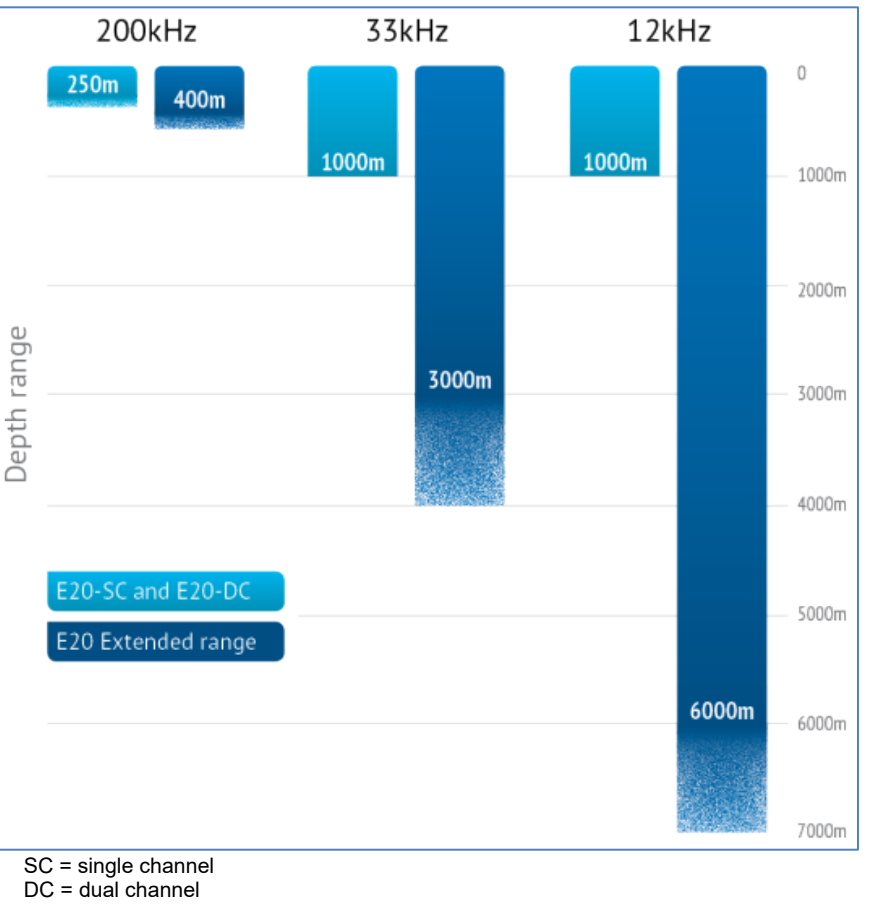

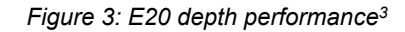

<sup>&</sup>lt;sup>3</sup> The depth values are based on the performance of TC2122 for 200 and 33kHz, and HM210/12-8/20 for 12kHz. Stated depth ranges may be impacted by environmental conditions, vessel installation, and motion

Teledyne Confidential; Commercially Sensitive Business Data

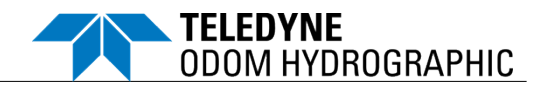

#### 3.3 Standard Data Products

#### 3.3.1 Depth Output via Serial or UDP Port

The Echotrac E20 can generate ASCII depth data messages via serial (COM3) or UDP.

The following depth data messages are supported by the Echotrac E20:

- o Depth
  - Echotrac SBT <u>Example:</u> "<sp>et<sp>>54321<CR>"
  - Echotrac DBT <u>Example:</u> "<sp>ETOL<sp>54321<CR>"
  - DESO25
  - NMEA 0183: \$SDDBS <u>Example</u>: "\$SDDBS, 3.3, f, 1.9, M, 0.6, F\*AB<CR><LF>"
  - NMEA 0183: \$SDDBT <u>Example:</u> "\$SDDBT, 18.0, f, 5.5, M, 3.0, F\*AB<CR><LF>"
- o Motion
  - DESO DDV Heave <u>Example:</u> "DH01.23<sp>m<CR><LF>"
- o Draft
  - DESO DDV Draft
- Sound velocity
  - DESO DDV Sound Velocity
- Universal message
  - Echotrac DBX <u>Example:</u> "\$DBX,2019-09-30T205959.999,2,00123.999,-216.14,00.950, 00124.321,-218.14,01.100,1,-002.230,1,1435.98<CR><LF>"

For details, see Appendix C – Serial and UDP Output String Formats.

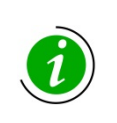

The Echotrac SBT and DDV formats do not generate dual-channel data. If both channels are enabled, data is used from the high-frequency channel. Otherwise, data is used from the single frequency channel that is enabled. All other message formats can accommodate dual-channel use. Refer to *Appendix C* – *Serial and UDP Output String Formats* for details.

#### 3.3.2 Echograms

The Echotrac E20 provides raw data of both channels on Ethernet, in s7k format, including all auxiliary sensor data of sensors connected to the echosounder.

- The raw echogram information is in full resolution of sampling rate.
- The data of all auxiliary sensors connected to the E20, such as Heave, Heading, and GNSS, are provided in the s7k record in full resolution as well.
- Acoustic basic information, such as used transmit pulses, basic echosounder settings, operation modes, and receive gain, is part of the s7k record as well, to allow receiving software to interpret the raw echogram values in a meaningful way.

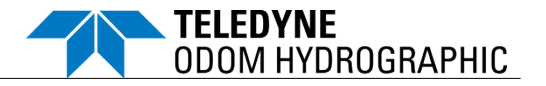

The main singlebeam record types are 10000 SBES channel settings, 10018 SBES echogram water column data, and 100027 SBES raw detection data. For details, refer to the Data Format Definition document (see *Appendix A – Reference Documentation*).

#### 3.4 Supported Transducers

The Echotrac E20 can generally be adapted to a wide range of transducers. Performance and features of the singlebeam echosounder depends on the selected transducer. The selectable transducers are listed in *Table 4*.

For installation, see *section 4.3 Transducer Installation*. For configuration, see *section 4.4 Configuration in SBES UI*. To add new transducer models see *section 8.1.6 Updating Transducer Models* 

| Name                     | High freq.   | Low freq.  | Description                                                 |
|--------------------------|--------------|------------|-------------------------------------------------------------|
| SINGLE FREQUENCY         |              |            |                                                             |
| Odom FMBB200-9           | 200kHz, 9°   |            | 200kHz, 9°, flange mount, M194 housing                      |
| Odom HM12-20-T198        |              | 12kHz, 20° | 12kHz, 20°, hull mount, T198 housing                        |
| Odom HM15-17 15kHz 17deg |              | 15kHz, 17° | 15kHz, 17°                                                  |
| Odom SMBB200-9           | 200kHz, 9°   |            | 200kHz, 9°, stainless steel, stem mount,<br>SS510-2 housing |
| Odom SMBB200-3           | 200kHz, 3°   |            | 200kHz, 3°, stainless steel, stem mount,<br>SS549 housing   |
| Odom SMSW200-4A          | 200kHz, 5°   |            | 200kHz, 5°, stem mount, shallow water,<br>SS538 housing     |
| Odom TM24-20             |              | 24kHz, 20° | 24kHz, 20°, tank mount, M192-2 housing                      |
| Odom TM33-19             |              | 33kHz, 19° | 33kHz, 19°, tank mount, M192-6 housing                      |
| RESON TC2003             | 200kHz, 3°   |            | 200kHz, 3°                                                  |
| RESON TC2024             | 200kHz, 9.5° |            | 200kHz, 9.5°, shallow water                                 |
| Airmar SS510 200kHz      | 200kHz, 8°   |            | 200kHz, 8°, shallow water                                   |
| Airmar SS538 200kHz      | 200kHz, 5°   |            | 200kHz, 5°, shallow water                                   |
| Airmar SS549 200kHz      | 200kHz, 3°   |            | 200kHz, 3°, shallow water                                   |
| Airmar M192-2 24kHz      |              | 24kHz, 24° | 24kHz, 24°                                                  |
| Airmar M192-6 33kHz      |              | 33kHz, 19° | 33kHz, 19°                                                  |
| Airmar M194 200kHz       | 200kHz, 8°   |            | 200kHz, 8°                                                  |
| Neptune 390 200kHz       | 200kHz, 8°   |            | 200kHz, 8°, hull mount, over the side                       |
| Neptune T198             |              | 12kHz, 20° | 12kHz, 20°, deep water, hull mount                          |
| _unknown <sup>4</sup>    |              | 10kHz      | 10kHz, 20°                                                  |
| _unknown                 |              | 12kHz      | 12kHz, 20°                                                  |
| _unknown                 |              | 15kHz      | 15kHz, 20°                                                  |
| _unknown                 |              | 24kHz      | 24kHz, 20°                                                  |

Table 4: Supported transducers

<sup>&</sup>lt;sup>4</sup> Generic transducers/frequencies listed as "unknown" have reduced operating parameters to ensure hardware is protected. They can be used where the transducer is not directly supported by the E20 or is unknown.

Teledyne Confidential; Commercially Sensitive Business Data

#### PRODUCT DESCRIPTION

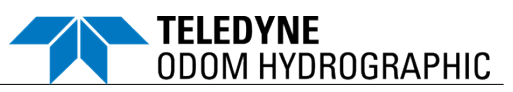

| Name                             | High freq.   | Low freq.  | Description                                                  |  |
|----------------------------------|--------------|------------|--------------------------------------------------------------|--|
| _unknown                         |              | 28kHz      | 28kHz, 20°                                                   |  |
| _unknown                         |              | 33kHz      | 33kHz, 20°                                                   |  |
| _unknown                         |              | 40kHz      | 40kHz, 20°                                                   |  |
| _unknown                         |              | 50kHz      | 50kHz, 20°                                                   |  |
| _unknown                         | 200kHz       |            | 200kHz, 7°                                                   |  |
| _unknown                         | 210kHz       |            | 210kHz, 7.5°                                                 |  |
| DUAL FREQUENCY                   |              |            |                                                              |  |
| Odom HM200/12-8/20               | 200kHz, 8°   | 12kHz, 20° | 200/12kHz, 8/20°, hull mount, T197<br>housing                |  |
| Odom HM210/12-8/20               | 210kHz, 7.5° | 12kHz, 20° | 210/12kHz, 7.5/20°, hull mount, T196<br>housing              |  |
| Odom HMBB200/24-4/20             | 200kHz, 4°   | 24kHz, 20° | 200/24kHz, 4/20°, hull mount, M175-2<br>housing              |  |
| Odom OTS200/33-8/23              | 200kHz, 7°   | 33kHz, 23° | 200/33kHz, 7/23°, over the side, M191 housing                |  |
| Odom OTSBB200/24-4/20            | 200kHz, 4°   | 24kHz, 20° | 200/24kHz, 4/20°, over the side, M42 housing                 |  |
| Odom OTSBB200/33-5/23            | 200kHz, 5°   | 33kHz, 23° | 200/33kHz, 5/23°, over the side, M177-2 housing              |  |
| Odom THP200/24-4/20              | 200kHz, 4°   | 24kHz, 20° | 200/24kHz, 4/20°, tank, hull, pole, M108<br>housing          |  |
| RESON TC2122                     | 200kHz, 9.5° | 33kHz, 22° | 200/33kHz, 9.5/22°                                           |  |
| RESON TC2178                     | 200kHz, 9.5° | 33kHz, 22° | 200/33kHz, 9.5/22°, hydrodynamic, over the side applications |  |
| Airmar M42-200/24                | 200kHz, 5°   | 24kHz, 20° | 200/24kHz, 5/20°                                             |  |
| Airmar M177-200/33               | 200kHz, 8°   | 33kHz, 23° | 200/33kHz, 8/23°                                             |  |
| Airmar M191 200/33               | 200kHz, 7°   | 33kHz, 23° | 200/33kHz, 7/23°                                             |  |
| Airmar R509LM 28-60/80-130<br>NB | 120kHz, 8°   | 60kHz, 7°  | 130/60kHz, 8/7°, narrow band                                 |  |
| Airmar R509LM 28-60/80-130<br>WB | 105kHz, 10°  | 45kHz, 10° | 105/45kHz, 10/10°, wide band                                 |  |
| Airmar M563 35/100               | 100kHz, 10°  | 35kHz, 12° | 100/35kHz, 10/12°                                            |  |
| Airmar M563 200/40               | 200kHz, 4°   | 40kHz, 16° | 200/40kHz, 4/16°                                             |  |
| Airmar M563 200/28               | 200kHz, 4°   | 28kHz, 22° | 200/28kHz, 4/22°                                             |  |
| Neptune T196                     | 210kHz, 7.5° | 12kHz, 20° | 210/12kHz, 7.5/20°, deep water, hull mount                   |  |
| Neptune T197                     | 200kHz, 8°   | 12kHz, 20° | 200/12kHz, 8/20°                                             |  |
| Kongsberg Simrad 38/200 D        | 200kHz, 7°   | 38kHz, 17° | 200/38kHz, 7/17°                                             |  |

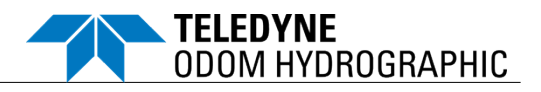

#### 3.5 Supported Auxiliary Sensors

Table 5: Supported auxiliary sensors

| Position/Time          | Motion <sup>5</sup>    |  |
|------------------------|------------------------|--|
| NMEA GGA               | TSS1                   |  |
| NMEA GLL               | EM1000                 |  |
| NMEA ZDA               | EM3000                 |  |
| NMEA HDT               | OCTANS TAH             |  |
| Up to 10Hz sample rate | Up to 50Hz sample rate |  |

<sup>&</sup>lt;sup>5</sup> Only the heave component is used by the E20.

Teledyne Confidential; Commercially Sensitive Business Data

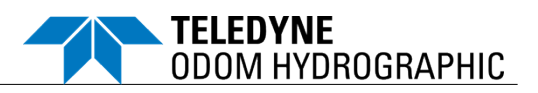

#### 3.6 CE Marking

| EC DECLARATION OF CONFORMITY |                        |                                                                                                    |                             |                                                       |
|------------------------------|------------------------|----------------------------------------------------------------------------------------------------|-----------------------------|-------------------------------------------------------|
| We                           |                        | Teledyne RESON A/S<br>Fabriksvangen 13<br>3550 Slangerup<br>Denmark                                                               | <b>TELED)</b><br>Everywł    | <b>INE RESON</b><br>nere <b>you</b> look <sup>*</sup> |
| in accordan                  | ce with t              | the following directive(s):                                                                                                    |                             |                                                       |
| 2014/3                       | 0/EU                   | Electromagnetic Compatibility (EMC)                                                                                               |                             |                                                       |
| 2014/3                       | 5/EU                   | Low Voltage (LVD)                                                                                                    |                             |                                                       |
| hereby dec                   | lare that              | the following equipment:                                                                                                    |                             |                                                       |
| Echotra                      | ac E20 s               | inglebeam echosounder (single channel, dual channel, exter                                                                        | nded range                  | e dual channel)                                       |
| is in confor                 | mity with              | the applicable requirements of the following standards:                                                                           |                             |                                                       |
| REF. NO.                     |                        | Time                                                                                                    |                             | EDITION/DATE                                          |
| EN 609<br>§9 and             | 45<br>§10              | Maritime navigation and radio communication equipment and sys<br>General requirements - Methods of testing and required test resu | stems -<br>ults.            | 2002                                                  |
| EN 610                       | 10-1                   | Safety requirements for electrical equipment for measurement, c<br>and laboratory use - Part 1: General requirements.             | control,                    | 2010                                                  |
|                              |                        |                                                                                                    |                             |                                                       |
| I hereby dec<br>above refere | clare that<br>enced sp | the equipment named above has been designed to comply with<br>ecifications. The unit complies with all applicable essential requi | h the releva<br>irements of | ant sections of the the directives.                   |
| Location:                    | Slange                 | erup, Denmark                                                                                                    |                             | 4.4                                                   |
| Date:                        | 10 Oct                 | ober 2019                                                                                                    |                             | 19                                                    |
| Name:                        | Ole Sø                 | e-Pedersen                                                                                                    |                             |                                                       |
| Position:<br>Signature:      | VP & C                 | Group General Manager Doc                                                                                                    | ument No.                   | CERT19899                                             |

Teledyne Confidential; Commercially Sensitive Business Data

p. 23 of 68

November 1, 2024

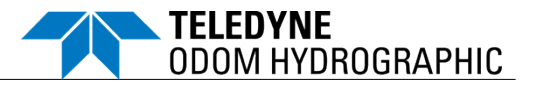

#### 4 INSTALLATION

#### 4.1 Echotrac E20 Mounting

The Echotrac E20 is a flexible unit designed for tabletop or rack mounting. The outer cabinet of the Echotrac E20 is covered with EPDM rubber, which protects the unit from small bumps etc. and gives the unit a non-slip surface.

- Mount the Echotrac E20 within easy reach of operator workstation connections, interconnect cables, and power switch.
  - Tabletop mounting: Place on a flat surface at a safe distance from edge.
  - Rack mounting: Use the four holes on the bottom of the unit to secure it to a plate to be placed in the rack (see *Figure 14: Echotrac E20 outline*).
- Allow clearance around the unit to provide adequate air circulation.

The unit has an external passive cooling system in the form of a top surface made up of fins for effective heat transfer.

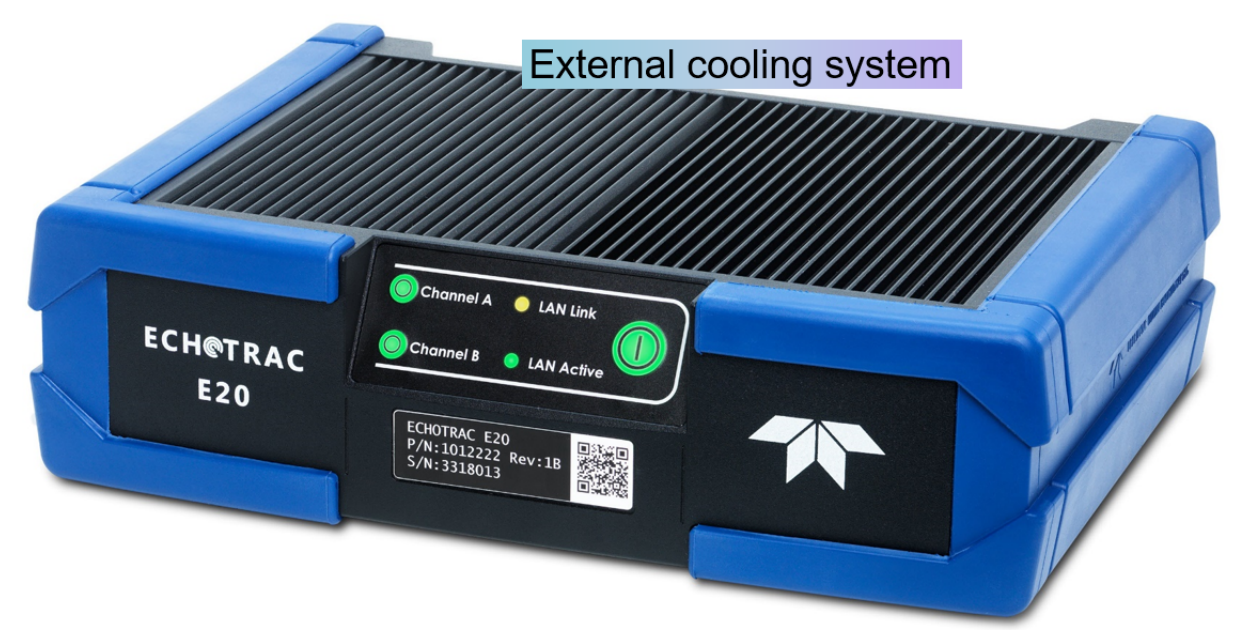

Figure 4: Echotrac E20 – Cooling

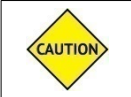

Do not place any objects on top of the E20 and do not expose the unit to direct sunshine, as this may cause the unit to overheat.

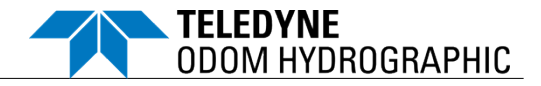

#### 4.2 Echotrac E20

#### 4.2.1 Rear Panel Cable Connections

All dry-end cables provided by Teledyne Odom Hydrographic come with factory-installed connectors to be attached at the appropriate port(s) on the rear panel of the Echotrac E20.

Do not disconnect any cables from the rear of the Echotrac E20 while the unit is running. This can damage the internal workings of the unit.

The critical connections are clearly marked on the unit and shown in Figure 5.

| Connector            | Description                                                 |  |  |
|----------------------|-------------------------------------------------------------|--|--|
| Grounding            | Protective earth screw for equipotential connection         |  |  |
| LAN                  | Gigabit Ethernet                                            |  |  |
| COM1, COM2, COM3,    | Serial port for external sensors and serial sounding data   |  |  |
| each with status LED | <ul> <li>Yellow, flashing: Data is transmitted</li> </ul>   |  |  |
|                      | <ul> <li>Green, flashing: Data is received</li> </ul>       |  |  |
| SYNC with status LED | Connector for PPS input                                     |  |  |
|                      | <ul> <li>Green, flashing: PPS connected</li> </ul>          |  |  |
| TX1 📐                | Transducer connection, one or two channels can be connected |  |  |
| TX2 📐                | Transducer connection, one or two channels can be connected |  |  |
| Power                | DC power supply: 10-30VDC, max. 50W                         |  |  |

#### Table 6: Echotrac E20 rear panel cable connections

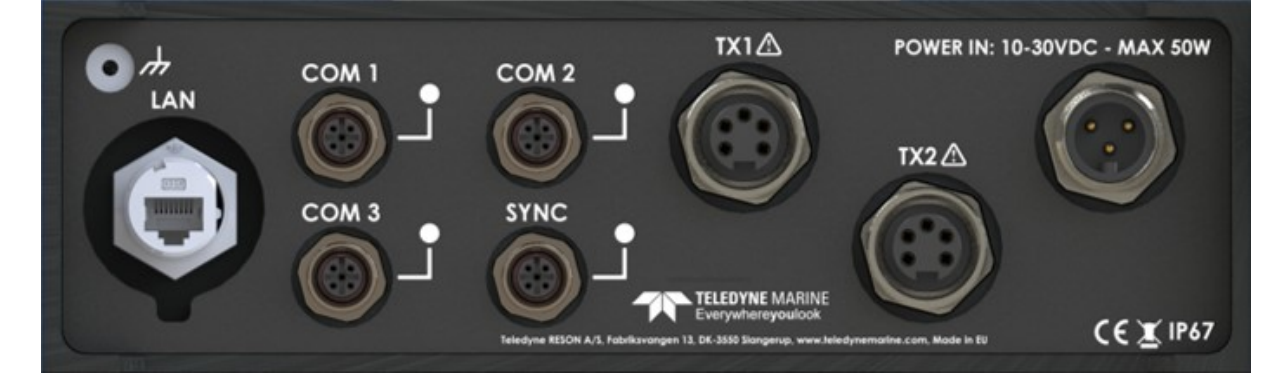

Figure 5: Echotrac E20 rear panel cable connections

For safety purposes, the Echotrac E20 must be connected to protective earth. The protective earth pin in the DC connector is the protective conductor terminal of E20.

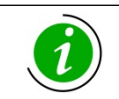

The LEDs for the SYNC port and the three COM ports will only be lit, when the E20 is connected to power.

CAUTION

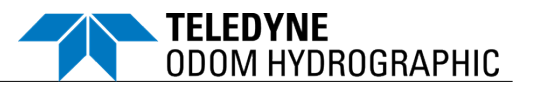

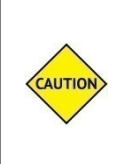

To disconnect the cables from the E20, first unscrew the locking sleeves (at the arrows) before pulling the cables out. Do not pull directly on the cord, as this will

damage both the cables and the E20.

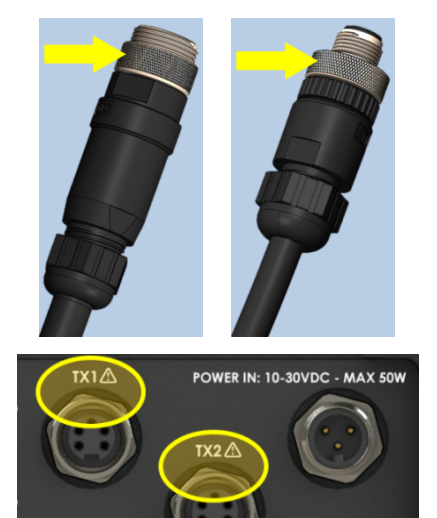

The projector connections must be handled with great care, as the output power voltage is hazardous to human safety. Do not pull out the cables with the power on.

#### 4.2.2 Front Panel

The power button and BITE LEDs are located on the front of the Echotrac E20.

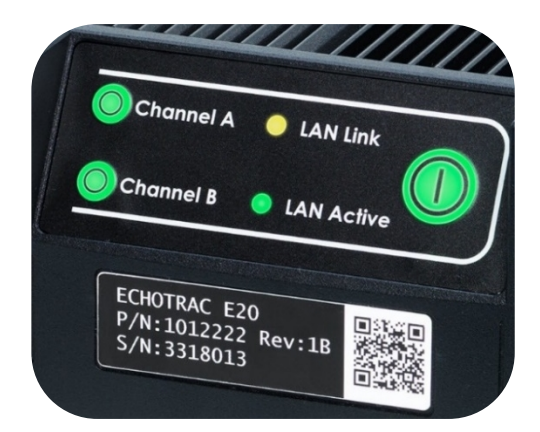

- Channel A/B buttons:
  - Pressing both buttons at power up forces the unit into Recovery mode<sup>6</sup>.
  - Pressing during operation starts/stops pinging.
- Channel A/B LEDs:
  - No light: Channel off.
  - Green: Channel on.
  - Orange, flashing: Receiving a ping.
  - Red: Error.
- LAN Link LED:
  - Yellow: A link has been established.
- LAN Active LED:
  - Green, flashing: Data is received/transmitted.

p. 26 of 68

- Power button:
  - A short push enters/exits standby.
  - Pushing for more than 5 seconds reboots the system.
- Power button light indicator:
  - No light: Not connected to power.
  - Blue: Booting.
  - Red, flashing: In transition to "standby".
  - Red: On standby.
  - Green, flashing: In transition to "on".
  - Green: Turned on, normal operation. Status OK.
  - Orange: Warning.
  - Purple: Booted to update/recovery mode.

<sup>&</sup>lt;sup>6</sup> Recovery mode is a safe mode. For details, see *appendix 8.1.4 Recovery*).

Teledyne Confidential; Commercially Sensitive Business Data

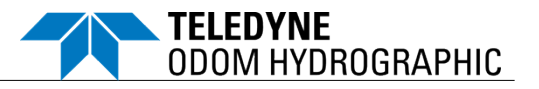

#### 4.3 Transducer Installation

- The transducers are generally supplied with connectors assembled in Single Channel or Dual Channel cable arrangement. When preparing the initial setup of the survey system, the SBES UI will suggest the standard cable connection depending on chosen transducer type (see section 4.4 Configuration in SBES UI).
- In all types of installations, the transducer radiating face must remain as parallel to the water surface as possible while the vessel is moving.
- $\circ$  Transducers should be mounted at least 0.3 meter below the waterline.
- A preferred mounting location is near the keel of the vessel in an area where the planing attitude of the hull at speed and the pitch and roll angles of the vessel in seas have the least effect.
- The transducer should be mounted far enough aft of the bow so that bubbles generated by the bow wave will not pass over the face of the unit.
- Transducers should be located away from sources of turbulence and cavitation bubbles such as propellers, bow thrusters and hull protrusions.
- Considerations should also be given to sources of mechanical noise generated within the vessel (engines, props, pumps, generators, etc.). In some severe cases of mechanically coupled noise, vibration-isolating mounts may be required to decouple the transducer from the hull.

For further details on possible sources of interference with the transducer installation, see *section 6.6 Interference Considerations.* 

#### 4.3.1 Through Hull

The top side of the transducer is accessible from inside the vessel while the transducer face is exposed to the water.

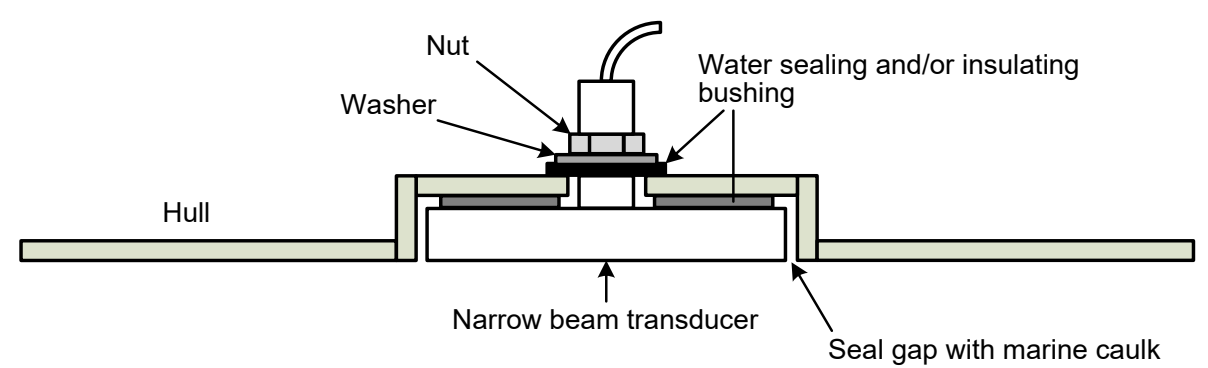

NOTE: Transducer must be flush with hull

Figure 6: Transducer mounted through the hull

# Ensure that installations through the hull are made correctly to ensure the safety of the personnel and boat.

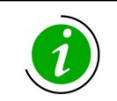

Avoid turbulence around the transducer by installing a fairing with a sloping forward edge ahead of the unit. The fairing will improve the hydrodynamic performance by smoothing the flow of water over the face of the transducer.

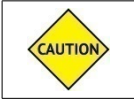

Care should be taken to protect the transducer from damage. The installation of a fairing will contribute to reducing the risk of impact damage.

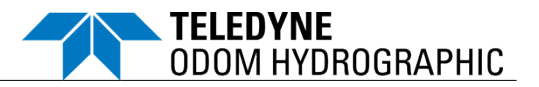

#### 4.3.2 Hull Mount

Streamlined transducers mounted directly to the outside of the hull or transducers fitted into streamlined fairings welded or otherwise attached to the outside of the hull often make for excellent installations. The advantage is that the radiating face of the transducer is generally below the bubble stream in clear water and no acoustic window or transducer tank creates reverberation.

This type of installation requires a stuffing tube to be installed in the hull in order to allow the transducer cable to penetrate the hull.

#### 4.3.3 Sea Chest

In a sea chest mount, a fluid-filled enclosure in the hull of the vessel is large enough to contain the entire transducer. The outer hull is removed in the area of the chest and replaced with an acoustically clear "window" which is mounted flush with the hull.

Depending on construction, material selected for the acoustic window, and draft of the vessel, access to the transducer can often be gained from inside the hull without putting the vessel in dry dock.

In most installations, a water-filled standpipe is incorporated into the sea chest design in order to provide hydrostatic pressure equalization. Transducer cables generally leave these assemblies through stuffing tubes, which maintain the watertight integrity of the chest.

#### 4.3.4 Over the Side

This type of mount is frequently constructed from a length of pipe. This fixture should be sized to position the transducer well below the waterline and the pipe then fixed to a sturdy support on the vessel. Lines are usually attached to the transducer pipe and tied off fore and aft in order to maintain a stable, horizontal transducer attitude.

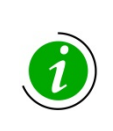

Ensure that the transducer is mounted sufficiently deep so that it does not break the surface during vessel roll motions. This may mean to a depth greater than 0.3m.

Vibration and oscillation will become evident, if the transducer is not rigidly mounted. To minimize the unsupported length, place a support as close to the waterline as possible

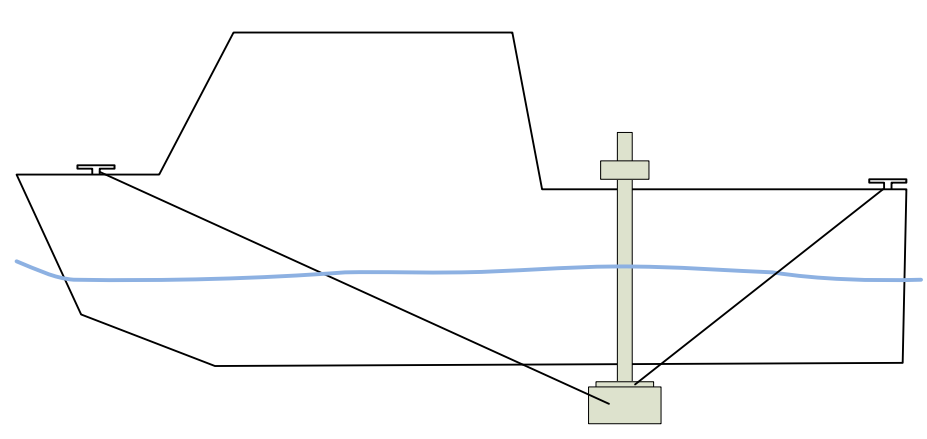

Figure 7: Transducer mounted over the side

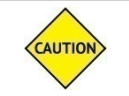

Care should be taken to assure adequate protection for the transducer cable, particularly at the point where the cable leaves the transducer body.

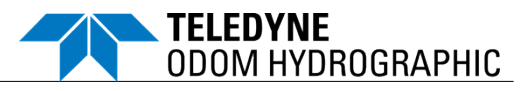

#### 4.4 Configuration in SBES UI

#### 4.4.1 Transducer Configuration

The first time you connect to the E20 unit, the SBES UI will guide you through the necessary steps.

(a) Click the Echosounder tab to start.

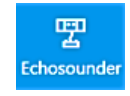

(b) Click the Connect echosounder dropdown menu and select the IP address with the serial no. of your E20 system.

Find the serial no. on the front of the E20.

(c) Select the correct transducer type from either the Channel A or Channel B drop-down menu.

If you don't know what model you have installed, select one of the 5 "unknown" transducers listed with the relevant frequency.

(d) Enter the draft and/or index of the transducer, per channel.

Draft is the distance between the waterline and transducer face. This value can only be positive and adds to the measured range the sonar makes in the depth output.

A positive index value subtracts from the calculated depth. A negative index value adds to the calculated depth.

- (e) Make your choice of Meter or Feet.
- (f) Choose a method of time synchronization. GPS, NTP and SBES UI PC time are the supported options.

See 4.4.3 below.

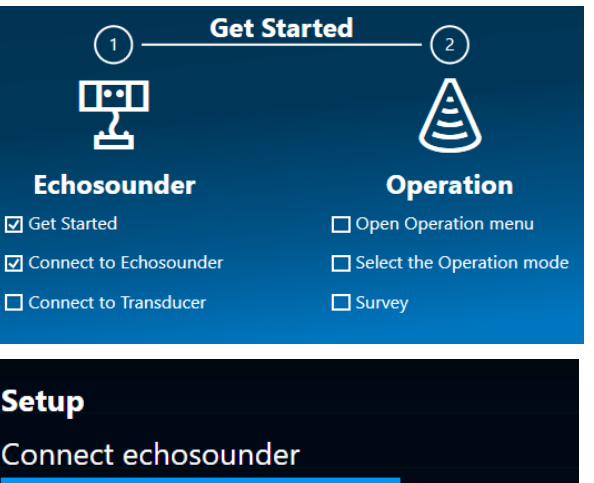

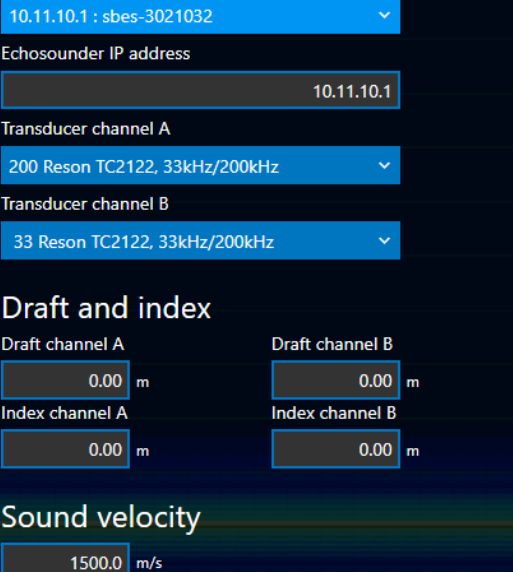

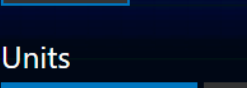

Meters

#### Sonar time synchronization

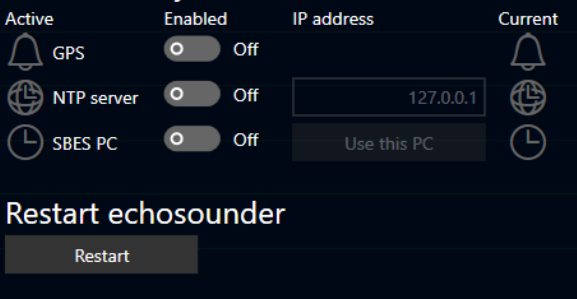

Feet

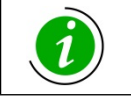

When selecting one of the generic "unknown" transducers, range performance suffers, as max. power has been reduced for precautionary purposes.

Teledyne Confidential; Commercially Sensitive Business Data

p. 29 of 68

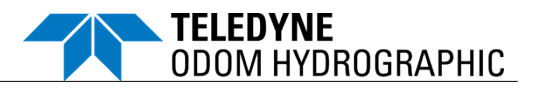

#### 4.4.2 Auxiliary Sensors

(a) If auxiliary sensors are connected to the serial ports of the echosounder, power up the sensors and ensure that they generate data on the serial or UDP interface.

The inputs to the E20 are defined as follows.

- COM 1 is Navigation, being Position and/or Heading.
- COM 2 is Motion.
- (b) Follow these steps in the SBES UI:
  - (i) Select the Sensor tab.

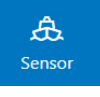

- (ii) Select the format of your data via the Format drop-down menu.
- (iii) Click on the Serial port button to configure the port on the E20 to match the settings of the sensor output.

The default configuration is 115200, 8, n, 1. This can be reset at any time by clicking the Set Defaults button in the Serial port dialog.

If using UDP, click on the UDP port button to set the receiving port. The IP address can be set to the PC transmitting or to 0.0.0.0 to listen to all subnet addresses.

(iv) Enable/disable the input via the radio button under Position and/or Motion. You will see the data parsing/updating in the preview windows for each sensor. Sensor Navigation Connect Format I) On NMEA Long: 12.15771 Lat: 55.84797 Motion Connect Format 🚺 On EM3000 UDP H: 1.23 R: 5.67 P: -3.45 Hdg: 0.00 Output Connect Format I) On DBT (dft) ET B 00000 00000 128 12.78

#### 4.4.3 Time Synchronization

There are three ways to control the time in the E20:

- Synchronize to the SBES PC.
- Use an NTP Server.
- Use a GPS receiver with PPS output.

Valid time sources are indicated with a blue icon next to the source name. The active source is indicated with a green icon.

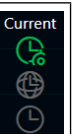

Teledyne Confidential; Commercially Sensitive Business Data

p. 30 of 68

November 1, 2024

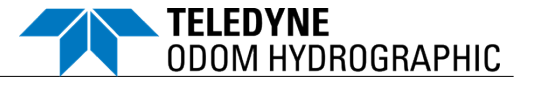

If multiple time sources are active, the E20 self-prioritizes the order as follows:

- 1. GPS
- 2. NTP
- 3. SBES UI time

If one source drops out, the E20 will try to switch to the next active priority. If there is an identifiable large time gap between these sources (several seconds), the E20 will not use the secondary source, but will flag a time issue. If accepting the large time mismatch and switching to this source, the operator is advised to toggle the source off and on to restart the time synchronization process.

#### 4.4.3.1 Synchronize to the SBES UI PC

To use the SBES PC to control time synchronization, follow this method:

- (a) Enable the time source SBES PC and click the Use this PC button.
- (b) Wait a few minutes for time to synchronize.

#### 4.4.3.2 Use an NTP Server

To use an NTP server for time synchronization, follow this method:

- (a) Enable the time source to enter a local or networked address for the NTP server.
- (b) Wait a few minutes for time to synchronize.

#### 4.4.3.3 Use a GPS Receiver

To connect a GPS receiver for time synchronization and position logging, follow this method:

- (a) Configure the GPS to generate an NMEA \$GPZDA sentence every second.
- (b) Connect the serial or UDP output to COM1 on the E20.
- (c) Connect the PPS output from the GPS to the SYNC connector on the E20. The E20 cannot use the raw ZDA string for time without the PPS pulse.
- (d) In the SBES UI, select the Sensor tab on the left. Configuration for Position, Motion, and Output is shown. (See also *section 4.4.2 above*,)
- (e) For Position:
  - (i) Click on the Serial or UDP port button and select the appropriate serial or UDP port configuration.
  - (ii) Click the Format drop-down menu and select NMEA.
  - (iii) Enable the input via the radio button.
- (f) Wait a few minutes for time to synchronize.

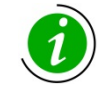

Time synchronization of E20 to the UI PC only works, if there is no firewall or routing rules that prevent the underlying UDP connection.

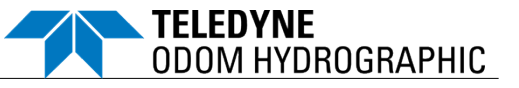

#### 5 OPERATION

#### 5.1 Get Started

Once you have configured the E20 (see *section 4.4.1Transducer Configuration*), the SBES UI will guide you through the next steps to get ready for operation.

When restarting the echosounder, the system applies the settings last used. The Get Started screen is displayed, semi-filled in with only the last two steps remaining. The operator just needs to select the desired mode for operation (see *section 5.2 below*), and then the pinging starts.

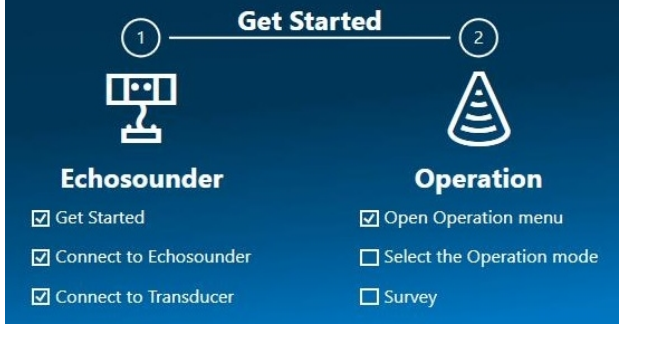

#### 5.2 Operation Modes

The Echotrac E20 is an extremely robust and reliable hydrographic echosounder. Its main operation parameters may be maintained autonomously (fully or partially) or manually.

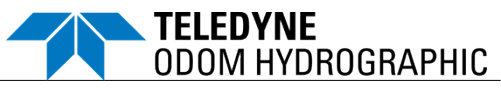

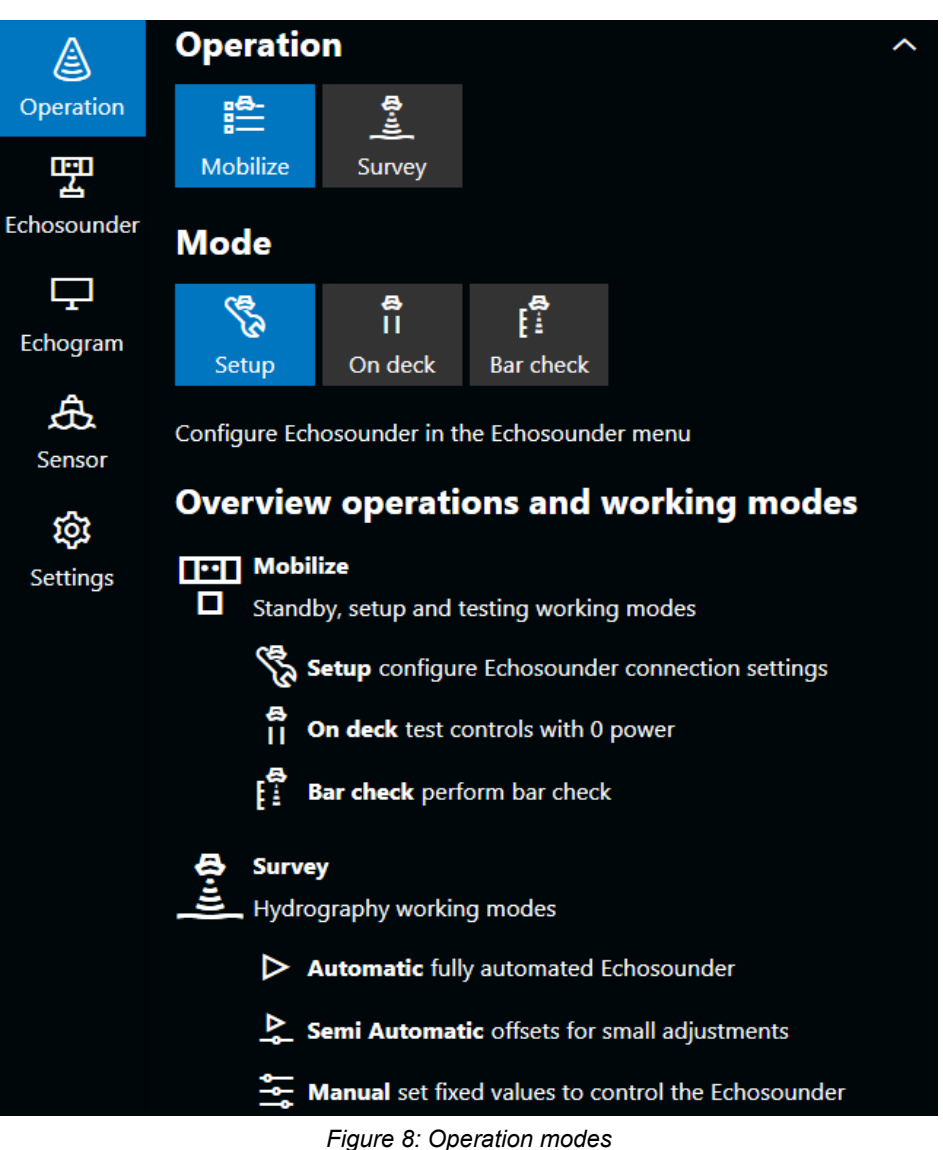

#### 5.2.1 Mobilize Modes

These modes are used for setup and testing of the E20.

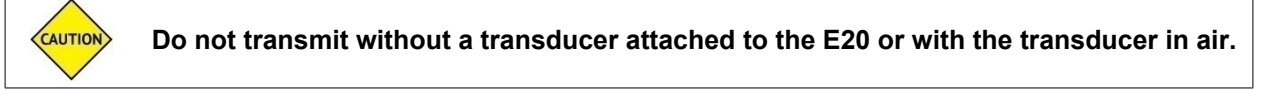

#### 5.2.1.1 Setup

This mode allows configuration and selection of different transducers on channels A and/or B. See *section 4.4 Configuration in SBES UI.* 

#### 5.2.1.2 On Deck

This is a testing mode, where all controls can be changed and adjusted without transmitting power to the transducer.

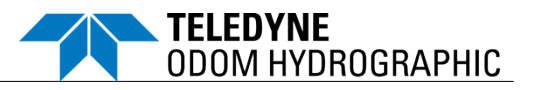

#### 5.2.1.3 Bar Check

This mode is implemented for operators wishing to perform a bar check.

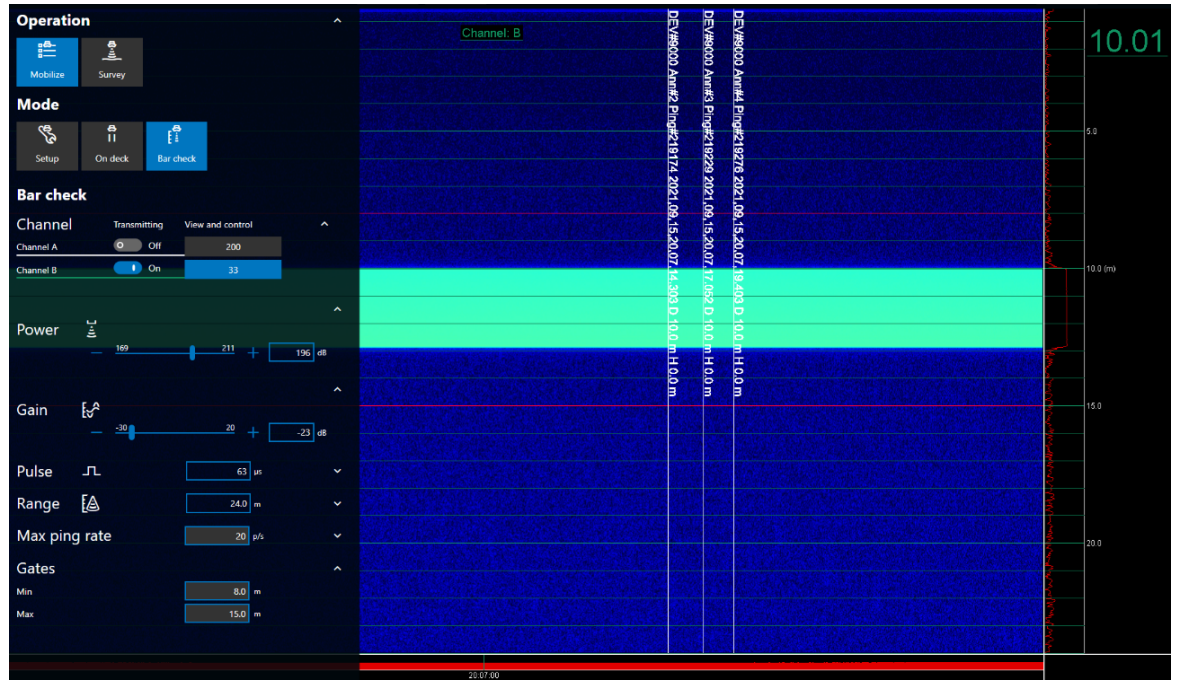

Figure 9: Bar check mode

- All bar check parameters, except ping rate, may be adjusted by the operator.
- For more reliable detections on the bar in the water column, the operator can choose to enable gates by double-clicking the A-scan at the chosen depth. The gate width is set automatically based on depth; the gates are shown in red. Alternatively, they can be manually set in the Operation settings panel. The Gate icon in the SBES UI must be active (blue) for the gates to be used.
- An annotation is triggered in the SBES UI when double-clicking the echogram while the Marker icon is active (blue).

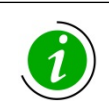

The gates are only visible and interactive when the depth line for the given channel is on. Settings in bar check mode are copied to manual mode, as long as the system was pinging in manual mode before starting the bar check routine.

#### 5.2.2 Survey Modes

These are the operational modes for normal hydrographic survey acquisition. Choose between automatic, semi-automatic, and manual control of your E20.

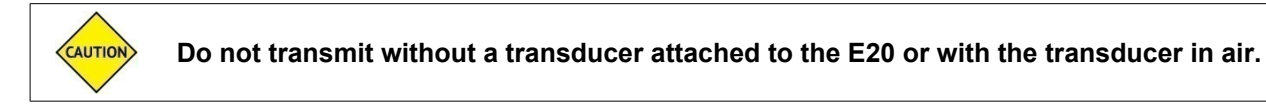

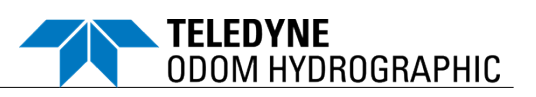

#### 5.2.2.1 Automatic

- All operation parameters are maintained autonomously.
- Except for Max ping rate and Gates, the control sliders are not interactive and show applied values only.

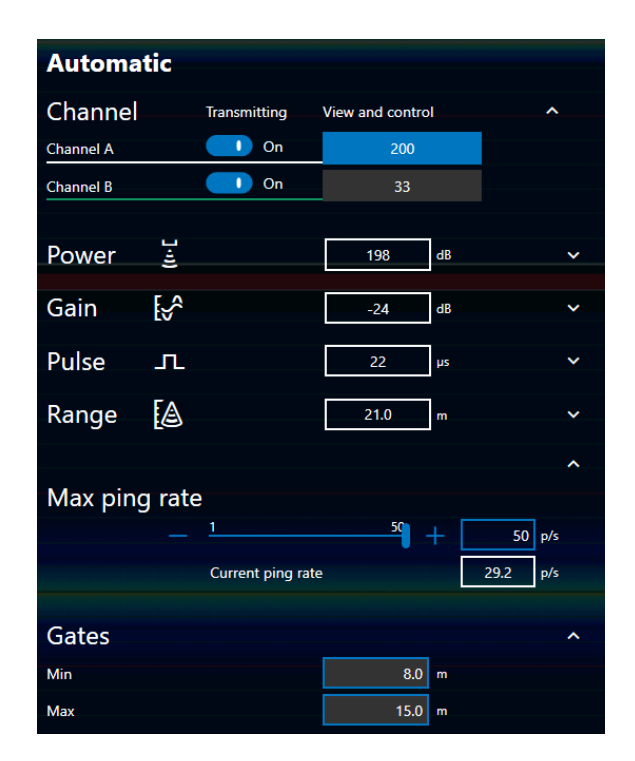

#### 5.2.2.2 Semi Auto

- In Semi auto mode, all operation parameters may be left to the system to maintain.
- When desired, all parameters may be adjusted by the operator.

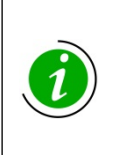

The scale settings are adjusted in predetermined increments, except Max ping rate and Gates, which are set by the operator in all modes.

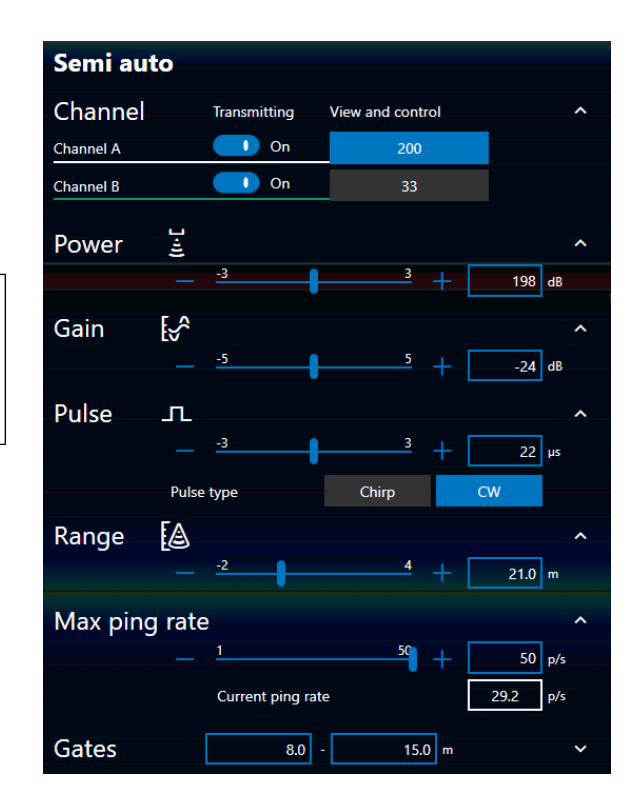

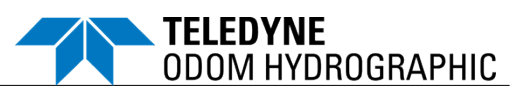

#### 5.2.2.3 Manual

- In Manual mode, all settings are adjusted by the operator.
- No settings are controlled by the system.

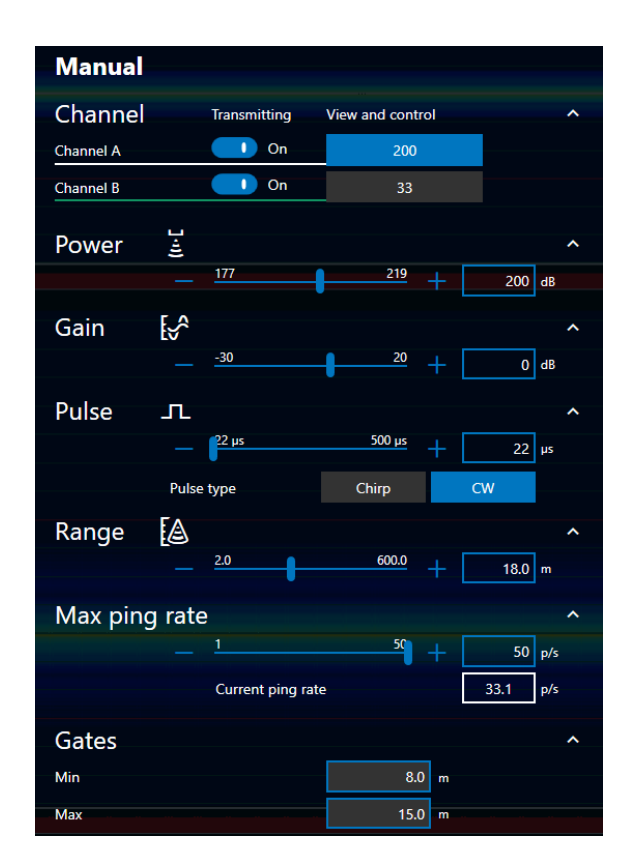

For details on operation, see section 6.1 Survey Operation Modes.

The TVG is always controlled by the system – even in Manual mode.

#### 5.3 Standalone Operation

The E20 can operate without a connected user interface, provided it doesn't need to be time synchronized or if time is synchronized via GPS/ZDA.

To enter standalone mode:

- (a) Configure the E20, and select the desired operation mode, Manual, Semi auto, or Automatic. For Manual and Semi auto mode, adjust any other relevant settings.
- (b) Exit the UI. The settings are automatically saved before exiting.
- (c) Switch the E20 off.
- (d) Switch the E20 on.
- (e) Press the channel A/B button on the front panel to start pinging.
- (f) The E20 will now resume its operation with the saved settings.

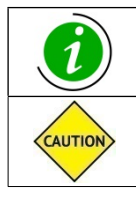

The E20 will never start pinging by itself when powered up. The channels have to be enabled either via the UI or the front panel buttons.

Make sure to switch off the E20, when it is not used. It will continue pinging, if you have not explicitly disabled pinging in the UI before closing it.

Teledyne Confidential; Commercially Sensitive Business Data

p. 36 of 68

#### 5.4 SBES UI BITE

The top left of the screen provides feedback from the E20 to the operator about its current state.

| Echotrac E20 - operational | Mobilize | Time sync error          |  |  |
|----------------------------|----------|--------------------------|--|--|
| Y Healthy                  |          | - No heave stabilisation |  |  |
|                            |          |                          |  |  |

Figure 10: SBES UI BITE

There are a number of built-in alarms/icons to assist the operator troubleshoot the most common problems during operation.

| BITE i | cons                | Description                                                                                                    |  |  |
|--------|---------------------|----------------------------------------------------------------------------------------------------|--|--|
|        | Battery             | A drop in the power supply has been detected by the E20, which is an indicator that the external battery supply may need to be replaced/recharged.                                                 |  |  |
|        | Bottom detect       | This alarm shows that the bottom detection is lost. Some settings may have to be adjusted to regain bottom detection. Consider whether the range is too short.                                     |  |  |
| ۲      | Heart               | The Heart indicates the general health of the E20 unit. The icon is interactive. Click it to generate a more detailed BITE summary file, which can be shared with support when troubleshooting.    |  |  |
| ~8,    | Heave stabilization | This icon shows that a source is active on the Sensors tab, but no data is received.                                                                                                    |  |  |
| M      | Signal clipping     | Clipping has occurred in one or more samples of the water column.<br>Reduce power and/or gain, if in manual mode.                                                                                  |  |  |
| ĴĒ     | Temperature warning | Environment is too hot. Increase ventilation or reduce the demand on the E20, such as limiting ping rate or reducing source level.                                                                 |  |  |
| Ŀ      | Time sync status    | A time source is active, but no data is received, or the data contains a large time jump. If you are confident there is no error, the time sync can be restarted by toggling the source in the UI. |  |  |

| Tabla | 7. DITE | inono |
|-------|---------|-------|
| rable | 1: BITE | icons |

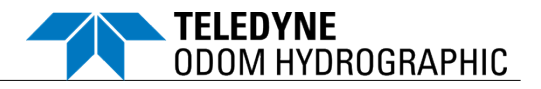

#### 6 THE ECHOTRAC E20 IN ACTION

#### 6.1 Survey Operation Modes

For most applications, the Automatic mode is the optimal choice for the E20 to deliver the best data, in the widest variety of seafloor conditions, as it constantly adapts to the signal received. Should the operator or hydrographic surveyor desire full control of the sonar, the manual mode provides this facility. The Semi auto mode provides the user with a mode to run with autonomous settings, with the option to tweak the applied sonar parameters to their liking.

- Automatic: This mode is the mode recommended for most operators. This autonomous mode requires no operating input from the user, and adjusts the applied settings based on a continual analysis of the sonar signal.
- Semi auto: This mode is recommended in the cases when you want to slightly adjust or tweak the automatic settings. Adjustments are indexed settings lower and higher than what the automatic mode is picking.

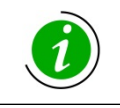

If the E20 has already chosen the minimum or maximum value of what the transducer supports for a sonar setting, tweaking the setting in Semi auto mode does not reduce (at minimum) or enlarge (at maximum) the applied value further.

- Manual: This mode gives the user full control of the E20 and is recommended for:
  - The experienced operator.
  - Use in an area that the operator knows well.
  - The operator who wants static settings to avoid ever changing settings that adjust to a changing environment.

| Teledyne Marin | ie SBES                               |                                                                                   | - a ×          |
|----------------|---------------------------------------|-----------------------------------------------------------------------------------|----------------|
| Echotrac       | E20 - operational 🚰 Mobilize          |                                                                                   |                |
| V Healthy      | Bar check No heave stabilisation      | 33 Single Depth line A Depth line B Print Recording Brightness Marker Gate Replay | Snapshot Video |
| Δ              | Operation ^                           |                                                                                   | 10.01          |
| Operation      |                                       |                                                                                   | <u> </u>       |
| 쀨              | Mobilize Survey                       | Ann#<br>Ann#                                                                      |                |
| Echosounder    | Mode                                  | 2 8 Pin<br>2 Pin                                                                  |                |
| Echooram       |                                       | 0#219                                                                             | 5.0            |
| Å              | Setup On deck Bar check               | 276 2<br>279 2                                                                    |                |
| Sensor         | Bar check                             | 021.0                                                                             | (Landard       |
| <b>\$</b>      | Channel Transmitting View and control | 9 15.3<br>9 15.3                                                                  |                |
| Settings       | Channel A Off 200                     |                                                                                   |                |
|                | Channel B 01 33                       | 19.40<br>17.05<br>14.30                                                           | 100010         |
|                | ^ ^                                   | <u>301</u>                                                                        |                |
|                | Power <u>à</u>                        |                                                                                   |                |
|                |                                       |                                                                                   |                |
|                | Gain [🐣                               |                                                                                   | 15.0           |
|                | 20 + 23 dB                            |                                                                                   |                |
|                |                                       |                                                                                   |                |
|                |                                       |                                                                                   |                |
|                | Range 🔝 24.0 m 🗸                      |                                                                                   |                |
|                | Max ping rate 20 p/s ~                |                                                                                   | 20.0           |
|                | Gates ^                               |                                                                                   |                |
|                | Min 8.0 m                             |                                                                                   |                |
|                | m u.c.                                |                                                                                   |                |
| About          |                                       |                                                                                   | 5              |
|                |                                       | 2007/00                                                                           |                |

#### 6.2 Marking

Figure 11: Echogram window with three marker annotations

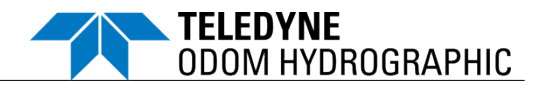

When the Marker icon is active in the UI, the operator can double-click to add an annotation for the active channel. Click the Marker icon again to hide these markings.

External annotations of the echogram can be triggered via s7k protocol. For details, refer to the Data Format Definition document (see *Appendix A – Reference Documentation*).

#### 6.3 Gates

| Echotrac                       | E20 - operational 🏥 Mobilize 🕒 Time sync error                                                                                                    | Image: Single         Depth line A         Depth line B | 日 〇 渋 尸 ※ の C<br>Print Recording Brightness Marker Gate Replay Sna | apshot Video |
|--------------------------------|----------------------------------------------------------------------------------------------------|---------------------------------------------------------|--------------------------------------------------------------------|--------------|
| Operation<br>Coperation        | Operation ^                                                                                                    | <u>Channel. B</u>                                       | DEV#6000 Ann#4 Pin<br>DEV#6000 Ann#4 Pin<br>DEV#6000 Ann#2 Pin     | 10.01        |
| Echogram<br>Echogram<br>Sensor | Setup On deck Bar check                                                                                                    |                                                         | 9#219276 2021.0<br>9#219276 2021.0                                 | 5.0          |
| Settings                       | Channel         Transmitting         View and control         A           Channel A         O         Off         200           Channel 8         O         0         33 |                                                         | 9. 15. 20.07, 19.419<br>9. 15. 20.07, 19.419                       | 10.0 (m)     |
|                                | Power ≟<br>_ 199 _ 211 + 196 d8                                                                                                    |                                                         |                                                                    |              |
|                                | Gain [5 <sup>A</sup> 32] at                                                                                                    |                                                         |                                                                    | 15.0         |
|                                | Pulse _1 ** ``<br>Range [2 * *                                                                                                    |                                                         |                                                                    |              |
|                                | Max ping rate 20 p/s ~                                                                                                    |                                                         |                                                                    | 20.0         |
|                                | Gates ^                                                                                                    |                                                         |                                                                    |              |
| (1)                            | Max 15.0 m                                                                                                    |                                                         |                                                                    |              |
| About                          |                                                                                                    | 20.07.00                                                |                                                                    |              |

Figure 12: A-scan window with gates

- Manual gates can be used in bar check and all operational modes. They are set per channel using an entry in the Operation tab or quickly set to a percentage of depth when you doubleclick the A-scan.
- Depths are only valid or accepted inside the gate limit, so it is important to update the gates regularly or set them for a range your survey area won't exceed.
- The gates can only be set, if both a depth line and the Gate icon are active. Disabling the gates is quickly achieved by making the Gate icon inactive.

#### 6.4 High-Frequency Gating

Users echo sounding over soft sediment with a dual-frequency transducer may notice that the LF channel penetrates further in the sediment than the HF channel. For some applications it is desirable to measure both the (soft) upper seabed and the (harder) sub-bottom. The High-Frequency Gating option (HFG) improves the consistency of LF sub-bottom detections.

In this mode, the HF detections act as a gate for the LF channel. In practice, this means that the soft upper layer is detected by the HF channel and ignored by the LF channel, which instead detects the next strongest return. When HFG is used in combination with gates, the upper gate limit is set by the HF detection. The data output remains the same whether HFG is enabled or not. HFG is enabled/disabled from a button in the top ribbon.

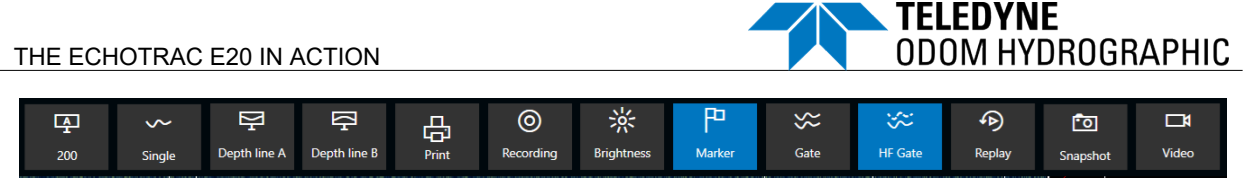

Figure 13: SBES UI with High-Frequency Gating enabled

#### 6.5 Print

The printing controls are managed from the SBES UI Settings tab.

- Select your printer from the list of devices or drivers you have connected to the computer running the SBES UI.
- If you wish to create a PDF file for later printing, toggle the PDF option.

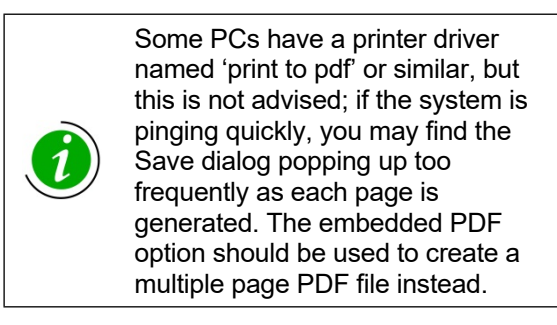

 Your echogram or PDF file will use the same display colors as the SBES UI, but can be forced to use black and white by using the option here.

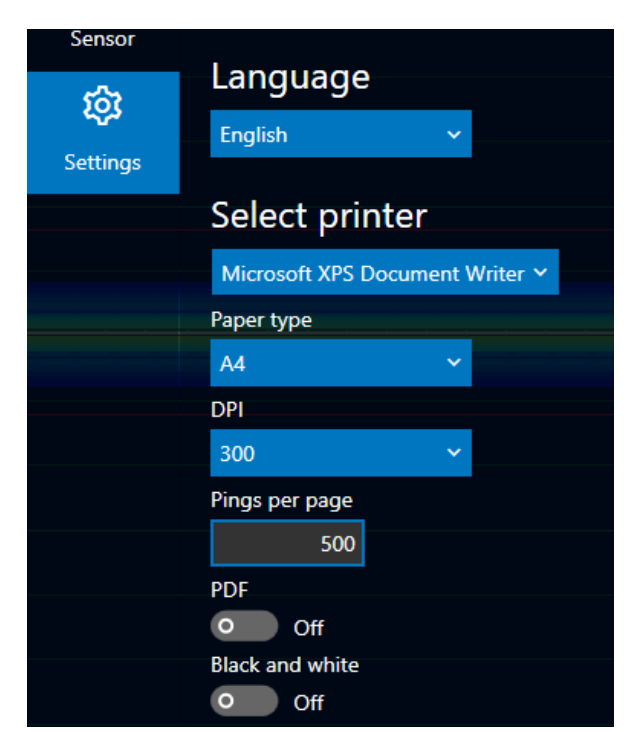

• Once configured, printing can be started by clicking the Print icon at the top of the screen. When active, the icon will be blue.

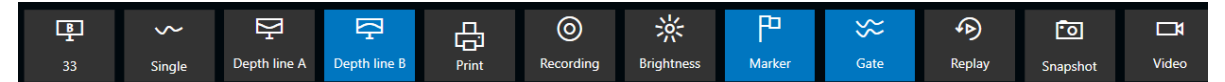

#### 6.6 Interference Considerations

Physical limitations in the functionality of the system must be taken into consideration when installing and operating echosounders, including the Echotrac E20. Some of the limitations are absolutes; others can be overcome to some degree. The following subsections provide examples of different kinds of limitations.

#### 6.6.1 Cavitation

Some reduction in the transmitted source level is expected to be caused by cavitation.

#### **Propeller Cavitation**

Propeller cavitation can be a significant concern for two reasons. First, the frequency of propeller cavitation noise is in the operating frequency band of most echosounder equipment. Second, the source levels of the propellers installed are expected to be high unless special quieting techniques have been implemented.

Propeller energy typically propagates to the forward area of the echosounder equipment via a direct or hull-grazing path. The other arrival path of propeller energy is by the bottom bounce path. This path

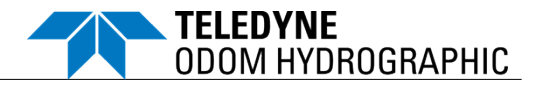

will be more significant in shallow water depths (less than 500 meters). The potential impact can be further quantified for particular bottom depths of proposed operational test sites.

#### Appendage Cavitation

Appendage cavitation can result from rough or unfaired edges on the hull and can even be present at lower speeds. If the source is located near the acoustic sensor installation area, it can be a significant noise deficiency. It is difficult to predict the occurrence of appendage cavitation without under-hull drawings, pictures, or visual inspection of the ship when in dry-dock.

#### 6.6.2 Machinery Noise

Machinery noise should not be a major factor for acoustic sensors that operate at frequencies above 5kHz. Mechanical machinery noise is usually prevalent at 2kHz and below, though it is occasionally detected at higher frequencies when fluid flow through pipes or cavitating pumps are involved.

Typically, the most important consideration for machinery noise is the proximity of the acoustic sensor to the machinery source. There has been one observed case where diesel engine piston frequency harmonics have been the controlling noise source at 12kHz, but in this situation, the engine room and the acoustic sensor compartment shared a common bulkhead. Normally, acoustic devices are sufficiently distanced from major machinery noise sources that machinery noise does not interfere.

A concern remains that there may be some auxiliary machinery (or other unusual equipment) located near the acoustic sensor that could produce noise interference. An inspection of the installation site and ship drawings to verify the position and proximity of all shipboard equipment should be conducted to determine if there is a potential for machinery interference prior to conducting at-sea testing.

#### 6.6.3 Electrical Noise

Due to measures in the electrical design of the echosounder, it is very robust and insensitive to electrical noise. However, in the event of noise, please consider the following basic advice:

- $\circ$  Avoid low budget DC to AC power converters and power generators.
- If necessary, use stabilized UPS as a power buffer for AC supply, or use a straightforward DC supply via a dedicated battery pack.

#### 6.6.4 Interference from Other Echosounder Systems

Interference from other echosounder systems can be seen as radial lines, typically moving away the minimum to maximum range scale as these pings are not correlated with the ping repetition rate of the Echotrac E20 system. The most typical source of interference of this type is navigational sonars (often 50kHz systems) and Doppler velocity logs.

Synchronization of acoustic systems is one means to mitigate this effect. The most effective approach is to remove the source of interference entirely, by either moving the equipment away from the acoustic sensor of the Echotrac E20 or turning it off.

#### 6.6.5 Speed

Hydrodynamic flow noise can be a concern when operating at higher speeds. Externally mounted acoustic sensors should have fairings that are mounted as flush (or near flush) to the ship hull as is practically possible. This way the hydrodynamic flow-induced vibration noise should be minimal.

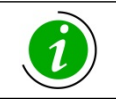

A poorly designed sonar fairing can degrade the system performance by a factor of 4 for speeds above 8-10 knots. This noise source is a common problem on all echosounder installations.

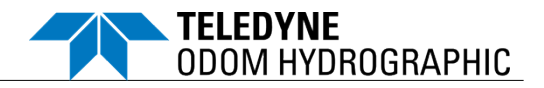

#### 6.6.6 Air Bubbles

Bubble sweep-down can be another potential noise problem. The significance of this problem is associated with the noise generated as the bubbles cascade along the hull after being ingested in the bow wave of the ship and, more importantly, with the baffling produced by the entrained air layer between the face of the acoustic sensor and the water environment.

If air bubbles are present between the acoustic sensor and the water, the system will not function properly. This phenomenon is transient in nature occurring only for a few seconds per wave period. It is typically most prevalent on shallow draft ships and increases in intensity at higher sea states and ship speeds.

Modeling of this problem only indicates that air bubble noise may be present by determining the transmission vehicle of potential bubbles. Actual at-sea measurements are usually required to fully determine the presence and severity of bubble sweep-down. At-sea diver viewing has been very successful in the past to capture the bubble sweep-down characteristics of a particular ship hull on film.

Air bubbles mask some or all of the view of the acoustic sensor where the affected area will completely blank out. Common causes for bubble masking include:

- The vessel props when thrusting into reverse and pours a stream of bubbles over the acoustic sensor.
- The acoustic sensor has not been deployed deeply enough and there is bubble wash from the sea surface.
- Bubble ingestion as the vessel pitches into the sea.

#### 6.6.7 Environment

A high-reverberation environment where echoes of the previous ping are contaminating the current ping may prove to be difficult to overcome.

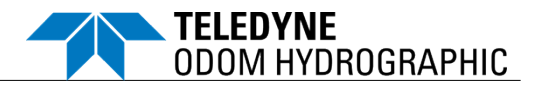

#### 7 TROUBLESHOOTING

#### 7.1 The Echotrac E20 does not seem to be working

If the Echotrac E20 does not seem to be working correctly, perform these steps to find the cause.

- (a) Check if the power LED is on.
- (b) The Echotrac E20 has a Standby bit that is turned on by default. Try to communicate with the Echotrac E20 via the SBES UI.
- (c) Check that all the cables are properly connected and intact. If cables are not properly secured, electrical signals may not be transmitted or received.
- (d) A blinking TX LED means that the digitizer is firing, but the data may not be sent out on the COM port of the Echotrac E20. The Echotrac E20 could be in Standby mode.
- (e) Make sure the Echotrac E20 is not in Standby mode.
- (f) Make sure you are using the correct COM port. Windows will display an error message if the port cannot be used or if it is already open/used by another program.

These programs or devices use COM ports: Modem, Mouse, Scanners, and Printers.

- (g) Try toggling the COM port off and on with the Windows application software you are using.
- (h) Try powering down the Echotrac E20 and powering it back up again. If the Echotrac E20 is turned on before the computer, it may interfere with initializing and setting up communication channels.

#### 7.2 The Echotrac E20 power LED is off

Try powering the Echotrac E20 down and back up again.

If this does not resolve the problem, contact reson-support@teledyne.com for assistance.

#### 7.3 What are the COM port settings?

The Echotrac E20 uses the following default settings for the COM ports:

o 115200 baud, 8 data bits, no parity, 1 stop bit.

The COM port used to interface with the Echotrac E20 can be selected on the Sensor tab in the SBES UI.

#### 7.4 Known problems with Transducer

Always make sure that the transducer face has been cleaned with mild soap to improve the interface between the transducer and the water. Sometimes a thin layer of air can be trapped on the face of the transducer. This will result in poor or no signal return from the transducer.

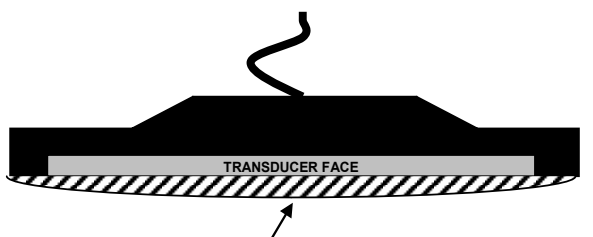

Air trapped under a thin film layer on the face of the transducer.

Teledyne Confidential; Commercially Sensitive Business Data

p. 43 of 68

November 1, 2024

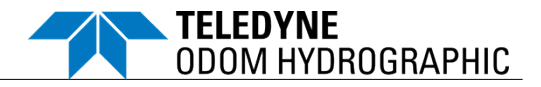

#### 8 HANDLING AND MAINTENANCE

#### 8.1 Echotrac E20

#### 8.1.1 Handling

- Use original shipping boxes when shipping or storing the unit.
- o It is important to ensure that the echosounder is not dropped or suffers any shock damage.

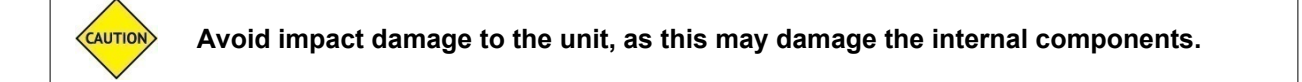

#### 8.1.2 Maintenance

- o Inspect the echosounder for any signs of damage at regular intervals.
- Keep the Echotrac E20 echosounder clean and its top surface free from buildup dust, as it may prevent the external passive cooling system from functioning effectively.

#### 8.1.3 System Tool –Software Update

The SBES System Tool allows you to manage the Echotrac E20 echosounder. The tool is provided on the USB key delivered with your system.

#### Install System Tool

- (a) Plug in the USB and navigate to the Windows folder where the System Tool executable is stored (on the supplied USB or on your laptop/PC).
- (b) Double-click the SBES-SystemTool-XXX.exe file.

#### Connect to the E20

- (a) Enter the Device IP/Host address or click the drop-down menu to display a list of available E20 systems on the network.
- (b) If in doubt: The Host name is the serial number located on the front of the E20. The Host name can be used to distinguish the units from each other on a network with multiple E20s.

When an IP is entered or selected, the tool automatically tries to establish a link with the E20.

The Status window will provide feedback on whether the tool is successfully connected or not.

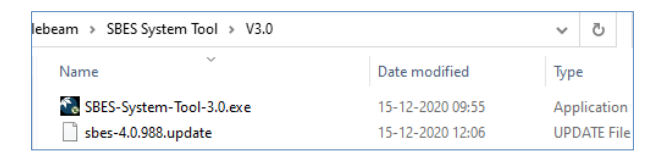

| SBES System Tool v.3.0                                       |                                                                    |             |                                    |  |  |  |
|--------------------------------------------------------------|--------------------------------------------------------------------|-------------|------------------------------------|--|--|--|
| Unit details<br>Device IP/Host:                              | Unit details<br>Device IP/Host: [sbes-3021110.Jocal (10.11.10.1) v |             |                                    |  |  |  |
| Status                                                       |                                                                    |             |                                    |  |  |  |
| System information read from sbes-3021110.local (10.11.10.1) |                                                                    |             |                                    |  |  |  |
| Common Update                                                | Network settings                                                   | Install log | 3                                  |  |  |  |
| Log File                                                     | Hostname:<br>Network:                                              |             | sbes-3021032                       |  |  |  |
|                                                              | IP:<br>Netmask                                                     |             | 10.11.10.1                         |  |  |  |
| Backup                                                       | Gateway:                                                           |             | 0.0.0.0                            |  |  |  |
| Reboot                                                       | System img                                                         | g :         | 5.0.12-6dc877d-main-20210914123329 |  |  |  |
|                                                              | Recovery i                                                         | img:        | 2.2.0.5-dc5cf814aaba-release-recov |  |  |  |
|                                                              |                                                                    |             |                                    |  |  |  |
|                                                              | Free stora                                                         | age:        | 2,366 MB (93%)                     |  |  |  |

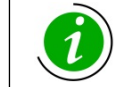

The Common tab contains options for downloading log files, making backups of the system image, and a method to trigger a soft reboot of the device.

Teledyne Confidential; Commercially Sensitive Business Data

p. 44 of 68

November 1, 2024

#### Update E20 Software

- (a) Click the Update tab (1).
- (b) Click the ellipsis (...) button (2) and navigate to the appropriate Windows folder to select the UPDATE file.

Or drag and drop the UPDATE file onto the application.

- (c) For a standard update, select Keep custom settings (default).
- (d) The checkbox Download backup before update is selected by default. If a backup is not required, deselect this option.
- (e) Click Update (3).

The system will reboot and start the update with progress details displayed in the status window.

Update mode is indicated by a steady purple light on the E20 power button, and the channel buttons will flash in purple as the update is written to the E20.

- (f) Once the update is complete, switch to the Common tab:
  - (i) To rescan the E20 and verify that the update has been applied.
  - (ii) To read the Log File.

#### Modify Network Settings

- (a) Click the Network settings tab.
- (b) Select the desired options:
  - DHCP
  - Static IP
- (c) Click Apply.
- (d) The E20 is automatically rebooted for the settings to take effect.

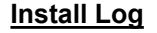

 Click the Install log tab to display the list of applied updates over time.

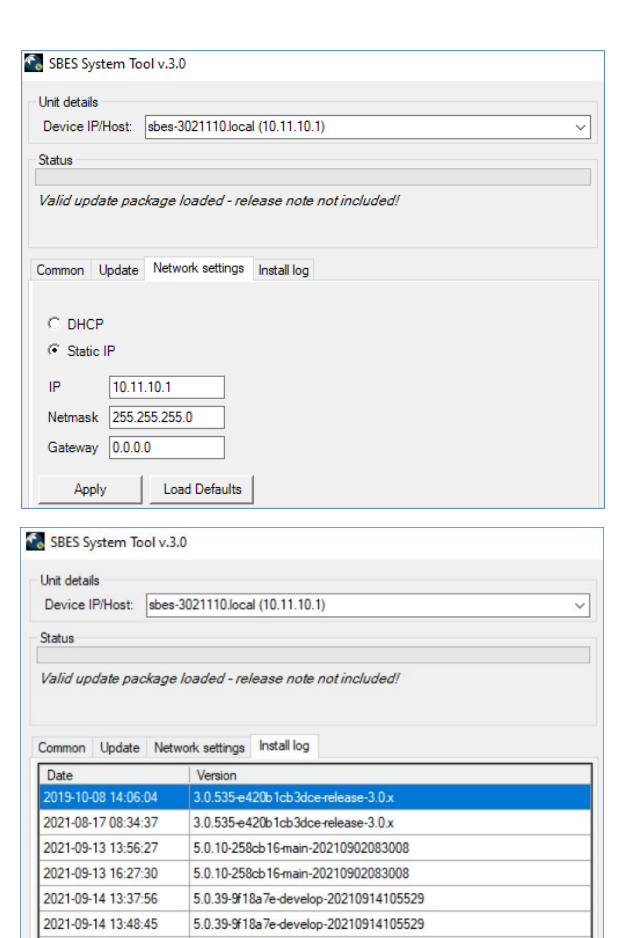

5.0.12-6dc877d-main-20210914123329

| Teledyne  | Confidential | Commercially  | / Sensitive | Rusiness  | Data |
|-----------|--------------|---------------|-------------|-----------|------|
| releuyile | Connuential, | Commerciality |             | DUSILIESS | Dala |

2021-09-14 15:26:44

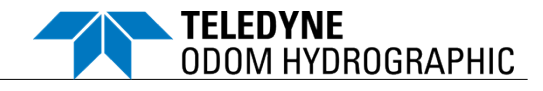

| Unit details<br>Device IP/Host: sbes-3021110.Jocal (10.11.10.1)             |  |  |  |  |  |
|-----------------------------------------------------------------------------|--|--|--|--|--|
| Status                                                                      |  |  |  |  |  |
| Valid update package loaded - release note not included!                    |  |  |  |  |  |
| Common Update Network settings Install log                                  |  |  |  |  |  |
| File name: C:\D_Drive\Singlebeam\SBES System Tool\e20-3.0.535.update        |  |  |  |  |  |
| Keep custom settings     Download backup before update     Factory defaults |  |  |  |  |  |
|                                                                             |  |  |  |  |  |

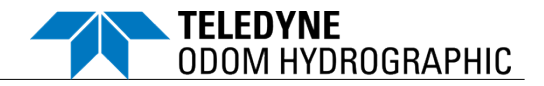

#### 8.1.4 Recovery

Recovery mode is for trained engineering service personnel. It is a safe mode that allows access to the E20 on a secondary recovery IP address. The main user settings are still active.

- You can force the Echotrac E20 echosounder into Recovery mode by pressing the Channel A and B buttons simultaneously at power up.
- The Recovery mode will not allow any echosounder operations and the SBES UI will not be able to see the unit.
- o In this mode it is possible to use the E20 System Tool via the default IP address 10.11.10.1.
- With the Recovery mode you always have access to a safe working state, which is useful in e.g. the following circumstances:
  - There is a loss of power during an E20 software update.
  - If you have accidentally misconfigured the network settings and cannot get in contact with the unit.

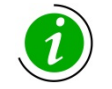

When resuming normal operation by power cycling the unit, the setup of the SBES is the same as before (unless modified during the recovery mode session).

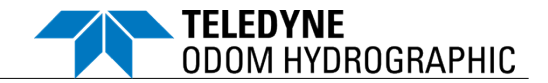

#### 8.1.5 SBES Settings

This feature allows the user to save/load the SBES settings to/from a config file or revert to defaults.

| Echotrac E20 - operational 🚔 Mobilize 🕒 Time sync error |                                                          |  |  |  |  |
|---------------------------------------------------------|----------------------------------------------------------|--|--|--|--|
| Healthy                                                 |                                                          |  |  |  |  |
| A                                                       | Settings                                                 |  |  |  |  |
| Operation                                               | Recording location [s7k, snapshot & video]               |  |  |  |  |
| ᄪ                                                       | Choose folder 🗹 <u>C:\Users\rneville\Documents\SbesU</u> |  |  |  |  |
| Echosounder                                             | Grile prefix 22.00 Hz                                    |  |  |  |  |
| Ţ                                                       | R 0 m<br>Sound velocity 1543.0 m/s                       |  |  |  |  |
| Echogram                                                | SBES settings                                            |  |  |  |  |
| æ                                                       | Defaults 🖌 Load 🖌 Save                                   |  |  |  |  |
| Sensor                                                  |                                                          |  |  |  |  |
| លិ                                                      | Update transducer model list                             |  |  |  |  |
| Sottings                                                | Choose file                                              |  |  |  |  |
| Settings                                                |                                                          |  |  |  |  |

- The SBES settings include all the E20 settings (except the IP address), the units (meter/feet) and the inverted color scheme.
  - When saving the settings to a file, the user may select the file name and file path.

| Success                               |    |
|---------------------------------------|----|
| Settings saved successfully to file:  |    |
| D:\Test Data\SBES_settings\backup.cfg |    |
|                                       | ОК |

- The settings file should not be edited manually. The E20 will notify the user if the settings file fails its integrity check and will then continue using its current settings.
- o The settings file (.cfg) file may be used to clone the E20 settings on another unit.

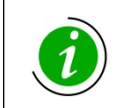

Since the IP address remains unchanged when restoring settings, it is possible to apply the settings on other E20 units with different IP addresses without losing network connectivity.

- o The SBES settings file ensures that the same settings are used for the next vessel mobilization.
- The Defaults button will restore the E20 factory defaults. A reboot is initiated (upon approval) to initiate the new settings.

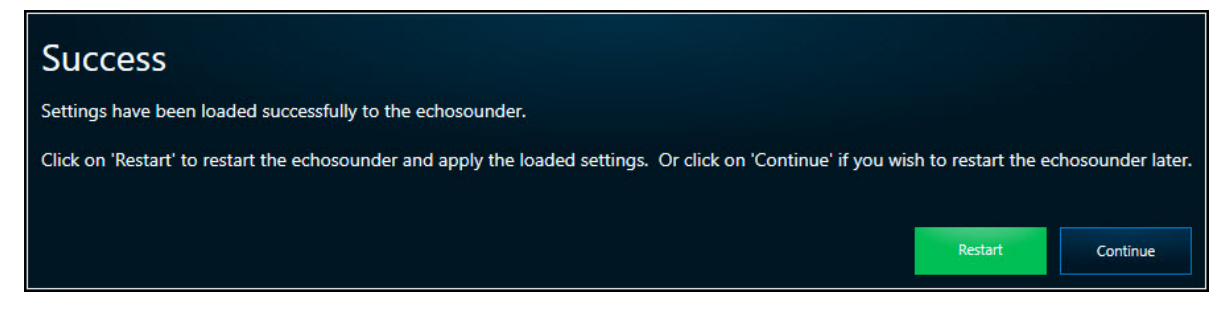

Teledyne Confidential; Commercially Sensitive Business Data

November 1, 2024

Uncontrolled Technology Subject to Restrictions Contained on the Cover Page.

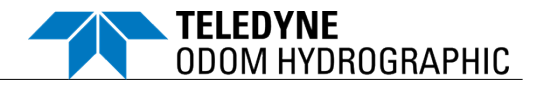

#### 8.1.6 Updating Transducer Models

This feature allows the user to add new transducer models to the E20 (when connected to the E20).

- (a) Click the Settings tab.
- (b) Under Update transducer model list, click the Choose file button and select the file that was issued by Teledyne Support.

| A           | Settings                                   |                        |              |  |
|-------------|--------------------------------------------|------------------------|--------------|--|
| Operation   | Recording location [s7k, snapshot & video] |                        |              |  |
| ᄪ           | Choose folder                              | C:\Users\rneville\Docu | ments\SbesUI |  |
| Echosounder | File prefix                                |                        |              |  |
| Ţ           | R 0 m<br>Sound velocity 1543.0 m/s         |                        |              |  |
| Echogram    | SBES settings                              |                        |              |  |
| æ           | Defaults                                   | Load                   | Save         |  |
| Sensor      |                                            |                        |              |  |
| ന           | Update transd                              | ucer model list        |              |  |
| Cottions.   | Choose file                                |                        |              |  |
| Settings    |                                            |                        |              |  |

(c) Click Continue, and then Restart to add the new model(s).

| Update transducer model list                                                                                                    |  |  |  |  |
|----------------------------------------------------------------------------------------------------|--|--|--|--|
| Transducer model list update to be applied: Reson 2110-5A<br>Number of transducers: 4                                                                                                    |  |  |  |  |
| This operation cannot be undone, do you wish to continue?                                                                                                    |  |  |  |  |
| Continue Cancel                                                                                                    |  |  |  |  |
|                                                                                                    |  |  |  |  |
| Success                                                                                                    |  |  |  |  |
| Success<br>Transducer model list was updated: Reson 2110-5A                                                                                                    |  |  |  |  |
| Success<br>Transducer model list was updated: Reson 2110-5A<br>Click on 'Restart' to restart the echosounder and apply the updates. Or click on 'Continue' if you wish to restart the echosounder later. |  |  |  |  |

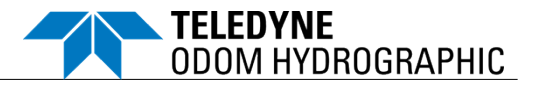

- (d) The added transducer model(s) can be found by:
  - (i) Clicking the About button to the bottom left of the screen.

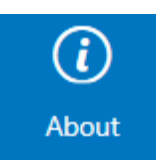

(ii) Clicking the Applied updates button to the bottom right.

|                                                            | About                                                                             |                      |                            |
|------------------------------------------------------------|-----------------------------------------------------------------------------------|----------------------|----------------------------|
| Contact                                                    | teledunemarine.com/sunnort/imaging                                                | Versions             | 2100                       |
| Support site                                               | support-marineDK@teledupe.com                                                     | SPES Eirmware        | 0.7.0                      |
| Support email (LS)                                         | support-marinel IS@teledyne.com                                                   | SRES Image           | 5.0.26                     |
| Support phone (FLI)                                        | .45 20 000 099                                                                    | SRES OS              | Linux 4 9 0-yiliny-y2017 4 |
| Support phone (US)                                         | +1 805 233 3900                                                                   | ePDS                 | 4,4,11,8                   |
| Unit convention                                            |                                                                                   | License              | 3318011                    |
| This software converts to feet using the international for | oot standard, defined as 1 foot = 0.3048 meter.                                   | Chirp                | Licensed                   |
|                                                            |                                                                                   | FullRange            | Licensed                   |
| Copyright                                                  |                                                                                   | LongPulses           | Licensed                   |
| Copyright: © 2018-2023 Teledyne RESON A/S. All right:      | s reserved.                                                                       | FRDualChannel        | Licensed                   |
|                                                            |                                                                                   | Base                 | Licensed                   |
| Open source software                                       |                                                                                   |                      |                            |
| Json.NET - Copyright (c) 2007 James Newton-King            | narron obtaining a conv of                                                        |                      | License registration       |
| this software and associated documentation files (the      | e 'Software'), to deal in                                                         |                      | Applied updates            |
| use, copy, modify, merge, publish, distribute, sublice     | nse, and/or sell copies of                                                        |                      |                            |
|                                                            |                                                                                   |                      | Close                      |
| Applied transducer<br>Airmar M5432 Updates, Reson 2110-5/  | updates                                                                           |                      |                            |
| telec<br>s                                                 | OK reledyne.com SBES F<br>reledyne.com SBES F<br>re-manneusserteledyne.com SBES F | ns<br>rmware<br>nage |                            |

CAUTION

If a model does not exist for the transducer, use the generic "unknown" transducer model. Using an incorrect model not only degrades the performance, but can also cause damage to the E20 or transducer.

#### 8.2 Transducer<sup>7</sup>

#### 8.2.1 Handling

- Use original shipping boxes when shipping or storing the unit.
- o It is important to ensure that the transducer is not dropped or suffers any shock damage.

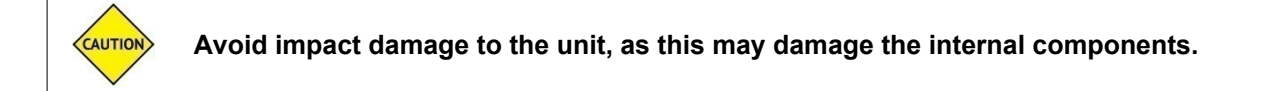

<sup>&</sup>lt;sup>7</sup> Please, refer to the manufacturer's instructions, as well.

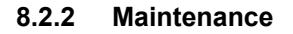

- Keep the transducer clean and free from marine growth where possible.
- Inspect and clean the transducer at regular intervals, especially if it is to be immersed in water for long periods of time.
  - A non-abrasive cleaning product should be used to clean the unit.
  - Ensure that the transducer is not scratched in any way.
- Store the transducer in a dry environment.

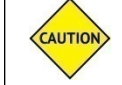

Be careful not to scratch the transducer. Ensure it is placed on a clean surface free from items that may damage it.

TELEDYNE

ODOM HYDROGRAPHIC

#### 8.3 Power/Data Cable

#### 8.3.1 Handling

Take care not to bend the cables beyond the recommended minimum bend radius.

#### • DC power cable:

- Fixed installation: 42mm
- Occasional flexing: 125mm

#### • Data cables (transducers, COM/SYNC):

- Fixed installation: 5 x outer diameter
- Occasional flexing: 15 x outer diameter

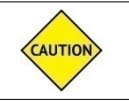

Do not lift the equipment by the cables.

#### 8.3.2 Maintenance

Regularly inspect the cables and connectors for wear, and clean regularly with a non-corrosive cleaning agent.

#### Dry end:

- Inspect the connectors at regular intervals.
- o Lubricate the connectors lightly with 3M lubricating spray or equivalent when necessary.

Avoid using WD-40 and similar that could degrade connectors and cables.

- o Grip main body of connector during mating or unmating. Do not pull on cable to disconnect.
- Avoid sharp bends at cable entry to connector.

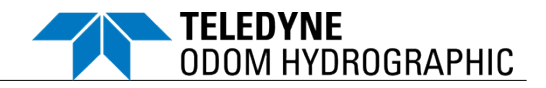

#### **APPENDIX A – REFERENCE DOCUMENTATION**

#### A.1 Echotrac E20 Documentation

In addition to this document, the following documentation is available in Adobe Portable Document Format (.pdf) for printing.

| Document Title                               | Document Number    | Description            |
|----------------------------------------------|--------------------|------------------------|
| Echotrac E20 Operator's Manual               | OM19133            | Version 14 or higher   |
| Echotrac E20 Quick Reference Guide           | QG19389            | Version 6 or higher    |
| SBES User Interface Quick Start Guide        | QG19897            | Version 2 or higher    |
| Data Format Definition Document <sup>8</sup> | DFD20723 (NEW no.) | Version 3.17 or higher |

#### A.2 Echotrac E20 Design Documents

The following design documents and drawings are provided for reference purposes.

| Document Title                                                                                                    | Document Number          |
|----------------------------------------------------------------------------------------------------|--------------------------|
| Outline ECHOTRAC E20                                                                                                  | 19214                    |
| Cable Assy, M12A 4 P male to DSub 9 P Female                                                                          | 20639<br>(PN 1014481-DK) |
| Cable Assy, Converter transducer cable, 7/8 5 pole male to mill spec 5 pole female (PT01J-14-5S) (optional component) | 19369<br>(PN 1013713-DK) |
| Cable Assy, Extender transducer cable, 7/8 5 pole male to 7/8 5 pole female (optional component)                      | 19359<br>(PN 1013700-DK) |

<sup>&</sup>lt;sup>8</sup> Also available here: <u>https://github.com/Teledyne-Marine/7k</u>

#### **REFERENCE DOCUMENTATION**

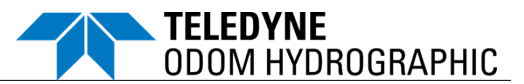

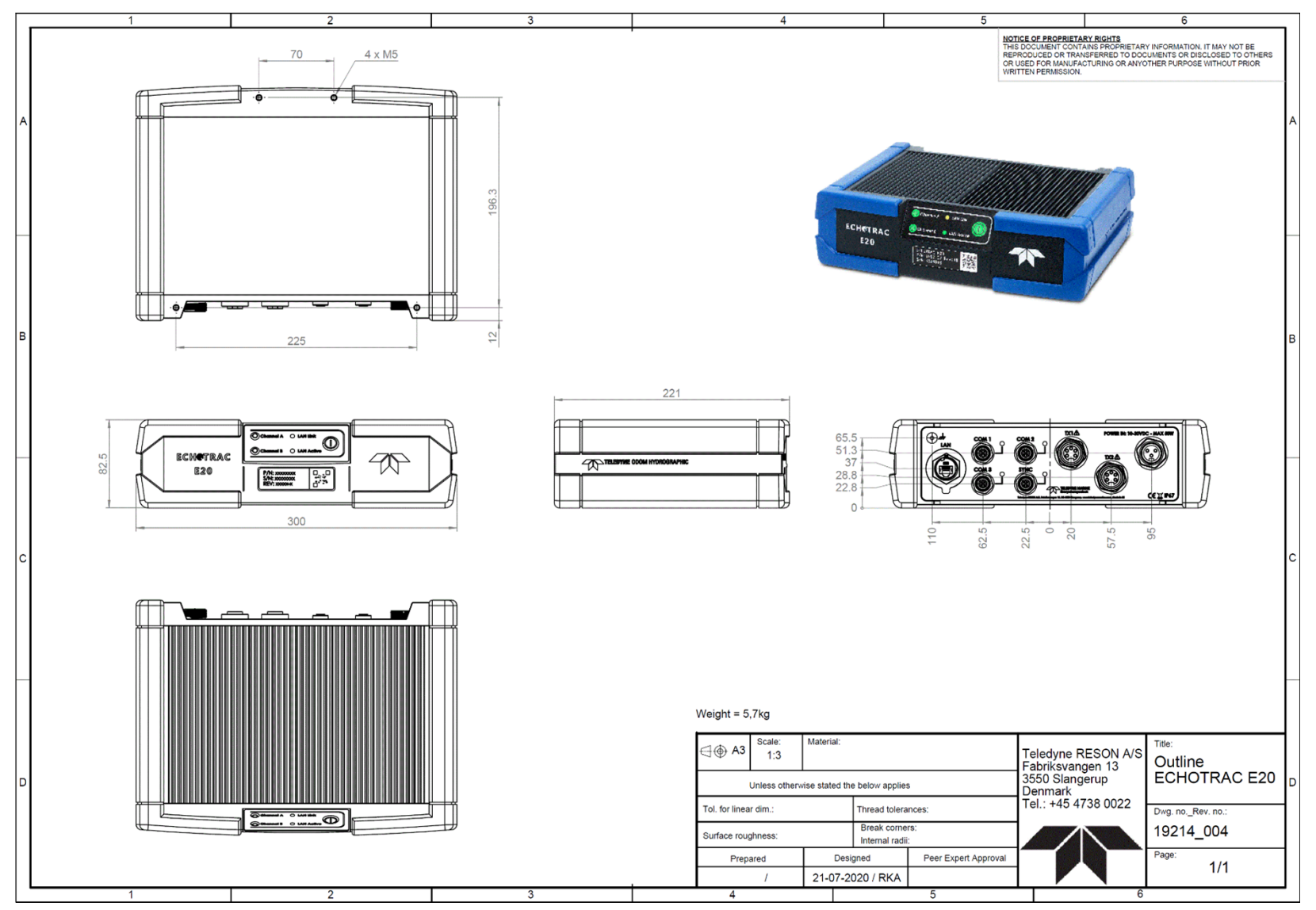

Figure 14: Echotrac E20 outline

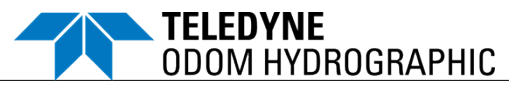

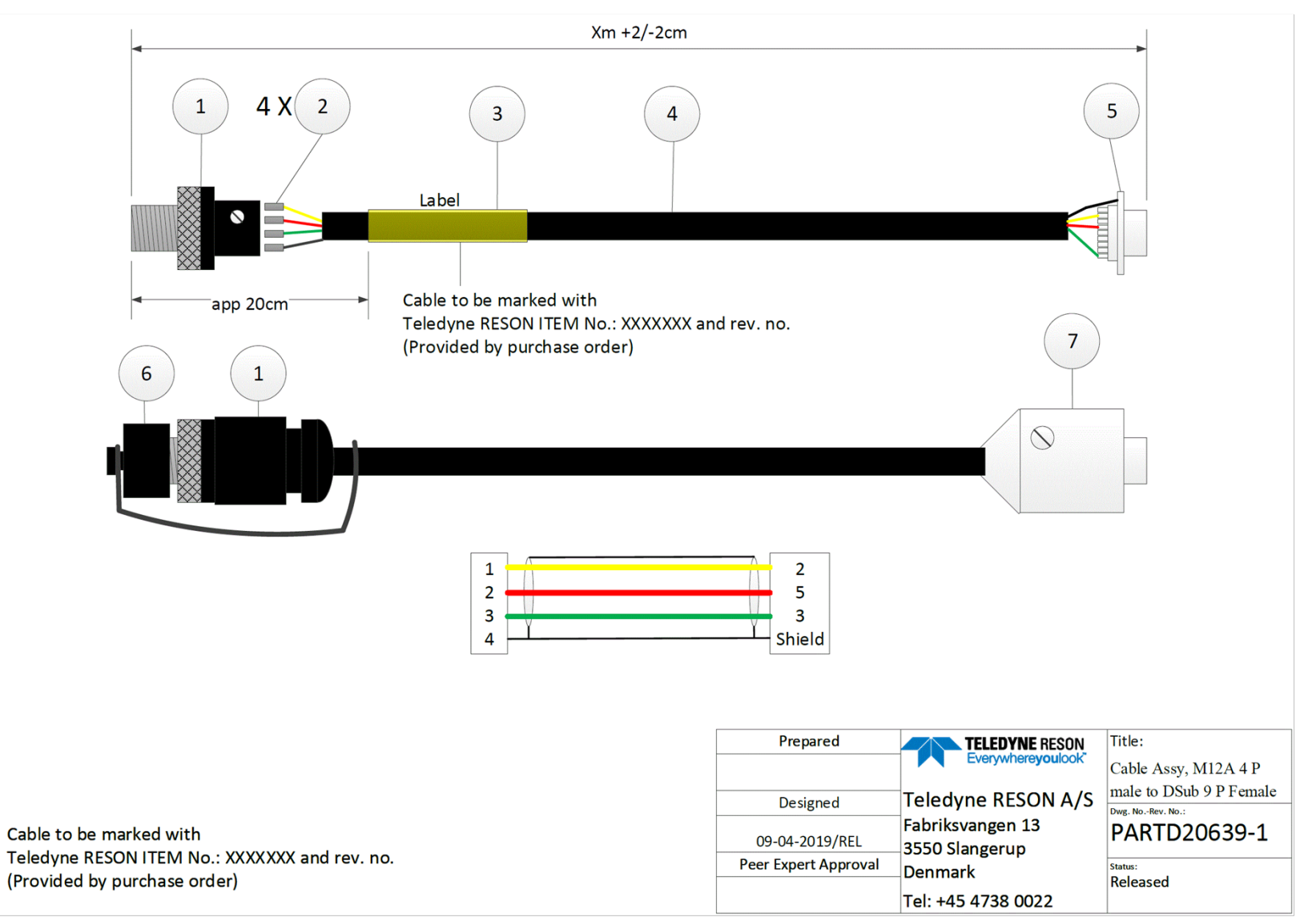

Figure 15: Serial cable (PN 1014481-DK)

#### **REFERENCE DOCUMENTATION**

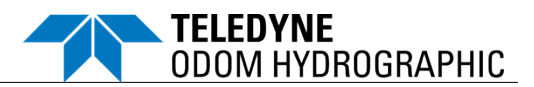

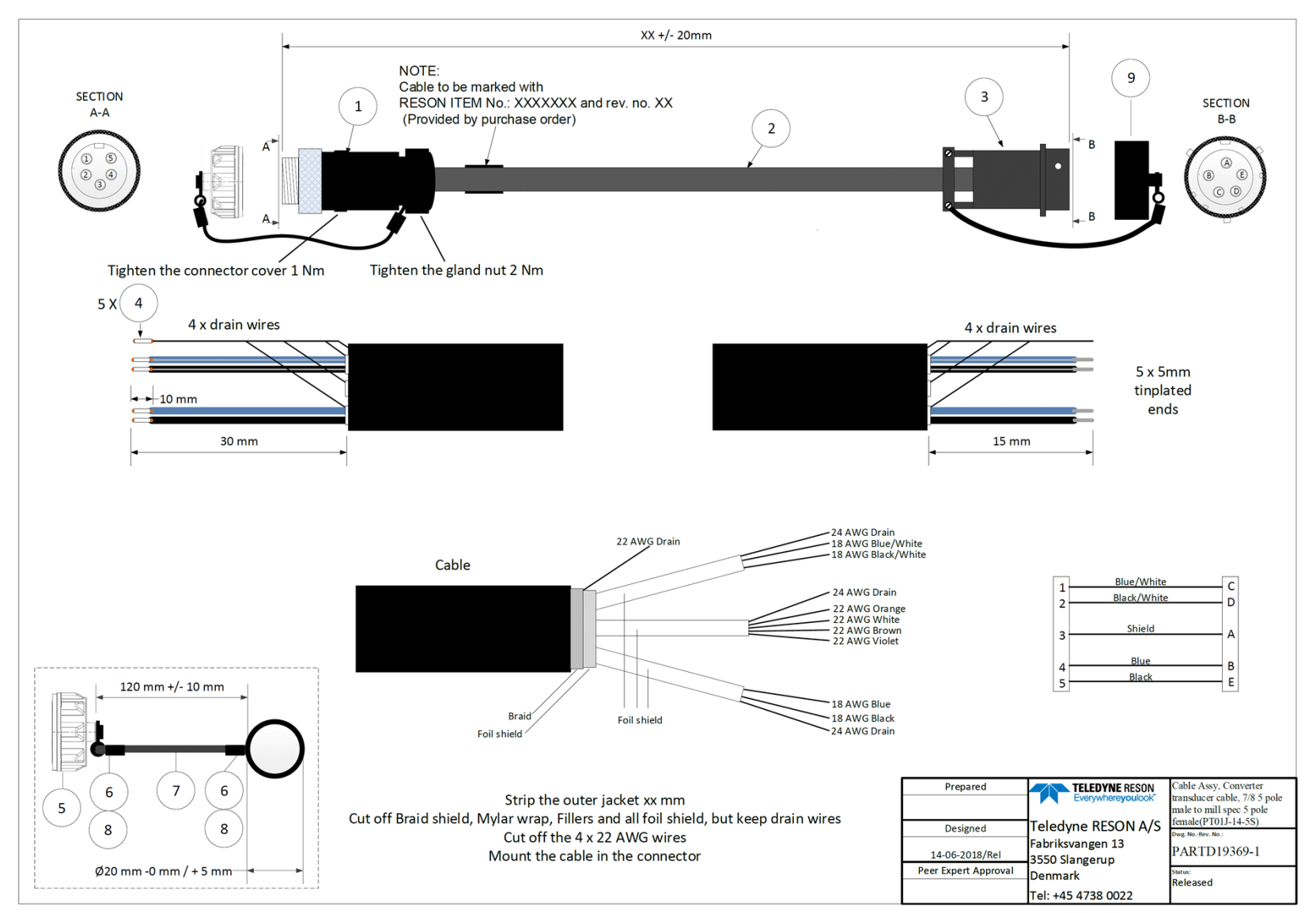

Figure 16: Converter transducer cable (optional component, PN 1013713-DK)

Teledyne Confidential; Commercially Sensitive Business Data

Echotrac E20 Operator's Manual Version 14

#### **REFERENCE DOCUMENTATION**

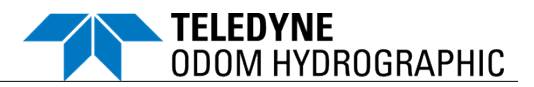

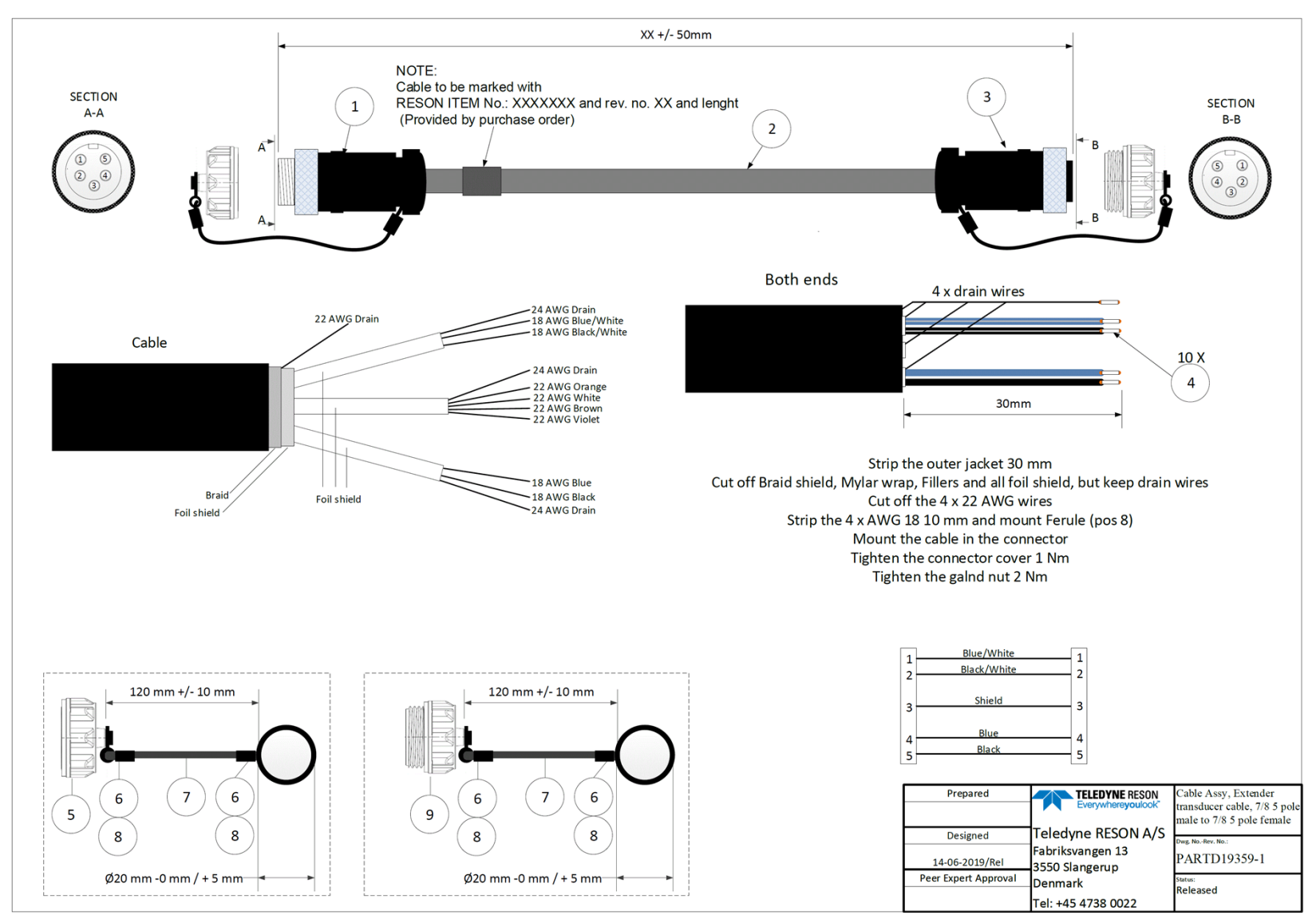

Figure 17: Extender transducer cable (optional component, PN 1013700-DK)

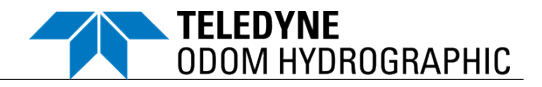

#### A.3 Licenses – Copyright Information

#### Table 8: WPFDXInterop Copyright Information

WPFDXInterop - Copyright (c) 2015 Microsoft

Permission is hereby granted, free of charge, to any person obtaining a copy of this software and associated documentation files (the "Software"), to deal in the Software without restriction, including without limitation the rights to use, copy, modify, merge, publish, distribute, sublicense, and/or sell copies of the Software, and to permit persons to whom the Software is furnished to do so, subject to the following conditions:

The above copyright notice and this permission notice shall be included in all copies or substantial portions of the Software.

#### Table 9: DirectXTK - Copyright Information

DirectXTK - Copyright (c) 2017 Microsoft Corp

Permission is hereby granted, free of charge, to any person obtaining a copy of this software and associated documentation files (the "Software"), to deal in the Software without restriction, including without limitation the rights to use, copy, modify, merge, publish, distribute, sublicense, and/or sell copies of the Software, and to permit persons to whom the Software is furnished to do so, subject to the following conditions:

The above copyright notice and this permission notice shall be included in all copies or substantial portions of the Software.

#### Table 10: Json.NET Copyright Information

Json.NET - Copyright (c) 2007 James Newton-King

Permission is hereby granted, free of charge, to any person obtaining a copy of this software and associated documentation files (the "Software"), to deal in the Software without restriction, including without limitation the rights to use, copy, modify, merge, publish, distribute, sublicense, and/or sell copies of the Software, and to permit persons to whom the Software is furnished to do so, subject to the following conditions:

The above copyright notice and this permission notice shall be included in all copies or substantial portions of the Software.

Table 11: mvvmlight - Copyright Information

mvvmlight - Copyright (c) 2009 - 2016 Laurent Bugnion (GalaSoft), laurent@galasoft.ch

Permission is hereby granted, free of charge, to any person obtaining a copy of this software and associated documentation files (the "Software"), to deal in the Software without restriction, including without limitation the rights to use, copy, modify, merge, publish, distribute, sublicense, and/or sell copies of the Software, and to permit persons to whom the Software is furnished to do so, subject to the following conditions:

The above copyright notice and this permission notice shall be included in all copies or substantial portions of the Software.

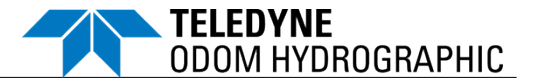

#### Table 12: SharpAvi - Copyright Information

SharpAvi- Copyright (c) 2013-2018 Vasili Maslov

Permission is hereby granted, free of charge, to any person obtaining a copy of this software and associated documentation files (the "Software"), to deal in the Software without restriction, including without limitation the rights to use, copy, modify, merge, publish, distribute, sublicense, and/or sell copies of the Software, and to permit persons to whom the Software is furnished to do so, subject to the following conditions:

The above copyright notice and this permission notice shall be included in all copies or substantial portions of the Software.

#### Table 13: Math.NET - Copyright Information

Copyright (c) 2002-2018 Math.NET

Permission is hereby granted, free of charge, to any person obtaining a copy of this software and associated documentation files (the "Software"), to deal in the Software without restriction, including without limitation the rights to use, copy, modify, merge, publish, distribute, sublicense, and/or sell copies of the Software, and to permit persons to whom the Software is furnished to do so, subject to the following conditions:

The above copyright notice and this permission notice shall be included in all copies or substantial portions of the Software.

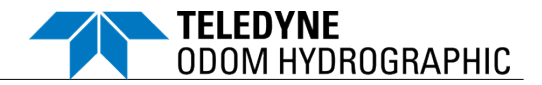

### **APPENDIX B – CABLE CONNECTORS**

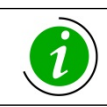

All connector views are the faces of the cable connectors on the rear panel of the E20.

#### B.1 TX1 and TX2

|                                                                        | Pin | Signal             |
|------------------------------------------------------------------------|-----|--------------------|
|                                                                        | 1   | Ch B+ (low freq.)  |
| $\left  \left( \left( 2 \right)^{3} \right)^{3} \right) \right\rangle$ | 2   | Ch B- (low freq.)  |
|                                                                        | 3   | Shield             |
|                                                                        | 4   | Ch A+ (high freq.) |
|                                                                        | 5   | Ch A- (high freq.) |
|                                                                        |     |                    |

<u>Note:</u> Connectors TX1 and TX2 are connected in parallel. Connect only 1 transducer for each pair.

#### B.2 COM Ports

|                                                       | Pin | Signal     |
|-------------------------------------------------------|-----|------------|
|                                                       | 1   | RS-232 out |
| $\left( \begin{array}{c} 3 \\ 3 \end{array} \right) $ | 2   | RS-232 GND |
|                                                       | 3   | RS-232 in  |
|                                                       | 4   | Shield     |
|                                                       |     |            |
|                                                       |     |            |

#### B.3 SYNC

|                                                       | Pin | Signal         |
|-------------------------------------------------------|-----|----------------|
|                                                       | 1   | Trig out       |
| $\left( \begin{array}{c} 3 \\ 3 \end{array} \right) $ | 2   | GND            |
|                                                       | 3   | PPS in/Trig in |
|                                                       | 4   | Shield         |
|                                                       |     |                |
|                                                       |     |                |

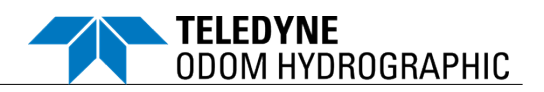

#### B.4 Power

| Pin | Signal                        |
|-----|-------------------------------|
| 1   | Protection Earth<br>(chassis) |
| 2   | GND                           |
| 3   | 10-30VDC                      |

B.5 LAN

| Pin | Signal |
|-----|--------|
| LA  | ۸N     |
|     |        |

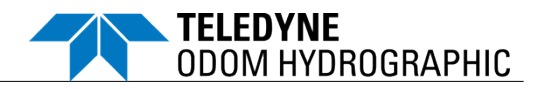

#### **APPENDIX C – SERIAL AND UDP OUTPUT STRING FORMATS**

#### C.1 Echotrac DBX (for Universal message)

- The DBX is an ODOM-defined format that is like NMEA formats but not an NMEA compliant format. Checksum is not included, and "DBX" is not registered by NMEA.
- The representation [+]ddd.ddd (or [+]hh.hh) is a fixed point representation of a number.
- The number of digits (d's, h's, or other letter) before and after the decimal point are fixed. There may be leading zeros but not leading spaces.
- A + designates that a sign is present. In that case it will display as or +. Fields not prefixed with + will have no sign.
- DBX is sent per ping. If a channel (A or B) does not have detections for that ping or is not enabled/pinging, its corresponding data fields in the message will be populated with zeroes.

| Field | Name            | Format                    | Description                                                                                                    |  |  |
|-------|-----------------|---------------------------|----------------------------------------------------------------------------------------------------|--|--|
| 1     | Prefix          | string                    | \$DBX                                                                                                    |  |  |
| 2     | Date time UTC   | YYYY-MM-DD<br>Thhmmss.sss | UTC time, current time (ISO8601-2:2019)<br><u>Notes:</u><br>Even if the UI is showing other time zones on its display, it is the UTC that is<br>synced to the SBES and the UTC that is contained in this message.<br>Although ISO8601 defines a range of formats, the only format available in<br>the DBX string is the one given here. |  |  |
| 3     | Time status     | t                         | 0 = UI PC, 2 = GPS with PPS, 3 = NTP server, 9 = not synchronizing at the moment                                                                                                    |  |  |
| 4     | Depth channel A | ddddd.ddd                 | Depth below transducer (channel A)                                                                                                    |  |  |
| 5     | Intensity A     | +iii.ii                   | Intensity in dB at measured depth (channel A)                                                                                                    |  |  |
| 6     | Draft A         | +rr.rrr                   | Draft of transducer (channel A), always applied                                                                                                    |  |  |
| 7     | Depth channel B | ddddd.ddd                 | Depth below transducer (channel B)                                                                                                    |  |  |
| 8     | Intensity B     | +iii.ii                   | Intensity in dB at measured depth (channel B)                                                                                                    |  |  |
| 9     | Draft B         | +rr.rrr                   | Draft of transducer (channel B), always applied                                                                                                    |  |  |
| 10    | Unit            | u                         | Unit for all distance fields in the record:<br>1 = Meter, 2 = Feet<br><u>Note:</u> This field defines the unit for the fields 4, 6, 7, 9, 11, 13.                                                                                                    |  |  |
| 11    | Heave value     | +hhh.hhh                  | Measured heave value<br><u>Note:</u> If a heave sensor is not connected, measured heave is reported as zero.                                                                                                    |  |  |
| 12    | Heave status    | С                         | Heave correction: 0=off; 1=on<br><u>Note:</u> When heave correction is on, heave is already applied to the depth fields.                                                                                                    |  |  |
| 13    | Sound velocity  | SSSS.SS                   | Applied sound velocity                                                                                                    |  |  |
| 14    | End of frame    | <cr><lf></lf></cr>        | Carriage return and line feed                                                                                                    |  |  |

#### Table 14: Echotrac DBX

Full string format:

\$DBX,YYYY-MM-DDThhmmss.sss,t,ddddd.ddd,+iii.ii,rr.rrr,ddddd.ddd,+iii.ii,rr.rrr,u, +hhh.hhh,c,ssss.ss<CR><LF>

Example:

\$DBX,2019-09-30T205959.999,2,00123.999,-216.14,00.950,00124.321,-218.14,01.100,1, -002.230,1,1435.98<CR><LF>

#### Example means:

30 Mar 2019 at 20:59:59.999 PPS synchronized, depth of 123.999m corrected for heave for channel A at -216.14dB and 0.950m draft, depth of 124.321m corrected for heave for channel B at -218.14dB and 1.100m draft, -2.230m heave, sound velocity 1435.98m/s

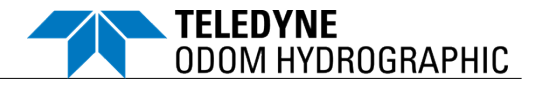

#### C.2 Echotrac SBT, Single Bottom Tracking (for depth)

Table 15: Echotrac SBT with One Frequency Active (high or low)

| Character # | Character                                                        | Description                                               |
|-------------|------------------------------------------------------------------|-----------------------------------------------------------|
| 1           | <sp>, F</sp>                                                     | Normally a space, "F" = Fix mark                          |
| 2-3         | et, ET                                                           | Unit indicator: "et" = centimeters, "ET" = tenths of feet |
| 4           | <sp>, E</sp>                                                     | Normally a space, "E" = error                             |
| 5           | <sp></sp>                                                        | Always a space                                            |
| 6           | D                                                                | Depth data (MSD)                                          |
| 7           | D                                                                | Depth data                                                |
| 8           | D                                                                | Depth data                                                |
| 9           | D                                                                | Depth data                                                |
| 10          | D                                                                | Depth data (LSD)                                          |
| 11          | CR                                                               | Carriage return                                           |
| Example:    | <sp>et<sp< td=""><td>&gt;<sp>DDDDD<cr></cr></sp></td></sp<></sp> | > <sp>DDDDD<cr></cr></sp>                                 |

=

=

<sp>et<sp><sp>DDDDD<CR>
<sp>et<sp><sp>02035<CR>

02035cm

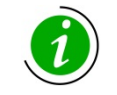

For both single- and dual-frequency operation, the SBT string is generated until another string is selected on the Sensor tab (see *section 4.4.2 Auxiliary Sensors*). If the system is operating in dual frequency with SBT selected, the high-frequency depth is generated.

#### C.3 Echotrac DBT, Dual Bottom Tracking (for depth)

#### Using a single frequency

Table 16: Echotrac DBT with One Frequency Active (high or low)

| Character # | Character         | Description                                                                             |
|-------------|-------------------|-----------------------------------------------------------------------------------------|
| 1           | <sp></sp>         | Always a space                                                                          |
| 2-3         | et, ET            | Unit indicator: "et" = centimeters, "ET" = tenths of feet                               |
| 4           | <sp>, E, O</sp>   | Normally a space, "E" = high frequency error, "O" = low frequency error (missed return) |
| 5           | H, L              | Frequency indicator: "H" = high, "L" = low                                              |
| 6           | <sp></sp>         | Always a space                                                                          |
| 7           | D                 | Depth data (MSD)                                                                        |
| 8           | D                 | Depth data                                                                              |
| 9           | D                 | Depth data                                                                              |
| 10          | D                 | Depth data                                                                              |
| 11          | D                 | Depth data (LSD)                                                                        |
| 12          | CR                | Carriage return                                                                         |
| Example:    | <sp>ETOL&lt;</sp> | <pre>csp&gt;DDDDD<cr></cr></pre>                                                        |

\_\_\_\_\_

=

<sp>ETOL<sp>54321<CR>

Low freq. error, 54321dft

#### Using dual frequencies

Table 17: Echotrac DBT with Both Frequencies Active (high and low)

| Character # | Character          | Description                                                                                                    |
|-------------|--------------------|----------------------------------------------------------------------------------------------------|
| 1           | <sp></sp>          | Always a space                                                                                                    |
| 2-3         | et, ET             | Unit indicator: "et" = centimeters, "ET" = tenths of feet                                                                             |
| 4           | <sp>, E, O, D</sp> | Normally a space, "E" = high frequency error, "O" = low frequency error (missed return),<br>"D" = high and low error (missed returns) |
| 5           | В                  | Frequency indicator: Both high and low                                                                                                |
| 6           | <sp></sp>          | Always a space                                                                                                    |
| 7           | D                  | High frequency depth data (MSD)                                                                                                    |
| 8           | D                  | High frequency depth data                                                                                                    |

#### SERIAL AND UDP OUTPUT STRING FORMATS

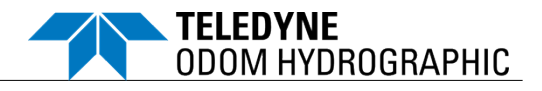

| Character # | Character | Description                     |
|-------------|-----------|---------------------------------|
| 9           | D         | High frequency depth data       |
| 10          | D         | High frequency depth data       |
| 11          | D         | High frequency depth data (LSD) |
| 12          | <sp></sp> | Always a space                  |
| 13          | D         | Low frequency depth data (MSD)  |
| 14          | D         | Low frequency depth data        |
| 15          | D         | Low frequency depth data        |
| 16          | D         | Low frequency depth data        |
| 17          | D         | Low frequency depth data (LSD)  |
| 18          | CR        | Carriage return                 |

Example:

=

=

<sp>etDB<sp>DDDDDD<sp>DDDDDC<R>etDB<sp>54321<sp>56789<CR>

High and low error, dual freq., 54321cm high-freq. depth, 56789cm low-freq. depth

#### C.4 DESO25 (for depth)

| 7 | Table 18: | DESO25 w | ith Both Fi | requencies | Active | (high and | l low) |
|---|-----------|----------|-------------|------------|--------|-----------|--------|

| Character # | Character                                                                 | Description                                |
|-------------|---------------------------------------------------------------------------|--------------------------------------------|
| 1           | D                                                                         | Always D                                   |
| 2           | A, B                                                                      | Frequency indicator: "A" = high, "B" = low |
| 3-10        | DDDDDDDD                                                                  | Depth data                                 |
| 11          | <sp>, f</sp>                                                              | Space, "f" = feet                          |
| 12          | m, t                                                                      | Unit indicator: "m" = meters, "t" = feet   |
| 13          | CR                                                                        | Carriage return                            |
| 14          | LF                                                                        | Line feed                                  |
| Example:    | DBDDDDDDCsp>m <cr><lf></lf></cr>                                          |                                            |
| =           | DB20 00665 <sp>m<cr><lf> or DB684 9470ft<cr><lf></lf></cr></lf></cr></sp> |                                            |

DB20.00665<sp>m<CR><LF> or DB684.9470ft<CR>

Low freq., 20.00665 meters or DB684.9470 feet

#### C.5 NMEA 0183 DBS, Depth Below Surface

Table 19: NMEA 0183 DBS with Both Frequencies Active (high and low)

| Character # | Description                                                                                   |  |  |
|-------------|-----------------------------------------------------------------------------------------------|--|--|
| 1-3         | \$SD for single frequency use                                                                 |  |  |
|             | \$HF for high frequency data during dual channel use                                          |  |  |
|             | \$LF for low frequency data during dual channel use                                           |  |  |
| 4-7         | DBS, message type                                                                             |  |  |
|             | Depth in feet. Single decimal floating point number.                                          |  |  |
|             | ,f,                                                                                           |  |  |
|             | Depth in meters. Single decimal floating point number.                                        |  |  |
|             | ,М,                                                                                           |  |  |
|             | Depth in fathoms. Single decimal floating point number.                                       |  |  |
|             | ,F*                                                                                           |  |  |
|             | 8 bit hexadecimal value checksum calculated over the entire string excluding the leading '\$' |  |  |
|             | Carriage return                                                                               |  |  |
|             | Line feed                                                                                     |  |  |
| Example:    | <pre>\$SDDBS,dd.d,f,d.d,M,d.d,F*36<cr><lf></lf></cr></pre>                                    |  |  |
| =           | \$SDDBS,67.915,f,20.701,M,11.319,F*32 <cr><lf></lf></cr>                                      |  |  |
| =           | Single channel data, 67.915 feet, 20.701 meters, 11.319 fathoms below the surface             |  |  |

= \$LFDBS, 67.915, f, 20.701, M, 11.319, F\*32<CR><LF>
= Low free, channel data in dual channel mode, 67.915 feet, 20.7

Low freq. channel data in dual channel mode, 67.915 feet, 20.701 meters, 11.319 fathoms below the surface

#### C.6 NMEA 0183 DBT, Depth Below Transducer

#### Table 20: NMEA 0183 DBT with Both Frequencies Active (high and low)

TELEDYNE

**ODOM HYDROGRAPHIC** 

| Character # | Description                                                                                                    |  |  |
|-------------|----------------------------------------------------------------------------------------------------|--|--|
| 1-3         | \$SD for single frequency                                                                                                    |  |  |
|             | \$HF for high frequency data during dual channel use                                                                                         |  |  |
|             | \$LF for low frequency data during dual channel use                                                                                          |  |  |
| 4-7         | DBT, message type                                                                                                    |  |  |
|             | Depth in feet. Single decimal floating point number.                                                                                         |  |  |
|             | ,f,                                                                                                    |  |  |
|             | Depth in meters. Single decimal floating point number.                                                                                       |  |  |
|             | ,M,                                                                                                    |  |  |
|             | Depth in fathoms. Single decimal floating point number.                                                                                      |  |  |
|             | ,F*                                                                                                    |  |  |
|             | 8 bit hexadecimal value checksum calculated over the entire string excluding the leading '\$'                                                |  |  |
|             | Carriage return                                                                                                    |  |  |
|             | Line feed                                                                                                    |  |  |
| Example:    | \$SDDBT, dd.d, f, d.d, M, d.d, F*36 <cr><lf></lf></cr>                                                                                       |  |  |
| Example:    | Carriage return<br>Line feed<br>\$SDDBT,dd.d,f,d.d,M,d.d,F*36 <cr><lf><br/>\$SDDBT,67,915,f,20,701,M,11,319,F*32<cr><lf></lf></cr></lf></cr> |  |  |

- = Single channel mode, 67.915 feet, 20.701 meters, 11.319 fathoms below the transducer
- = \$LFDBT, 67.915, f, 20.701, M, 11.319, F\*32<CR><LF>
- = Low freq. channel data in dual channel mode, 67.915 feet, 20.701 meters, 11.319 fathoms below the transducer

#### C.7 DESO DDV (for heave, draft, and sound velocity)

*Table 21, Table 22, Table 23* apply to the selection of DESO DDV with one frequency (high or low) active. With every ping, the following three strings will be generated immediately after the DESO25 output string.

This feature is only available upon request for Deso echosounders.

#### Character # Character Description 1 D Always D 2 Н Always H 3-4 DD Heave data 5 Period 6-7 DD Heave data decimal 8 <sp> Space 9 meters m 10 CR Carriage return 11 LF Line feed

#### Table 21: DESO DDV Heave

Example:

=

- DHDD.DD<sp>m<CR><LF> DH-2.00<sp>m<CR><LF>
- Heave, -2.00 meters

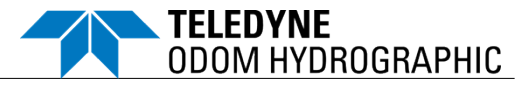

#### Table 22: DESO DDV Draft

| Character # | Character | Description        |
|-------------|-----------|--------------------|
| 1           | D         | Always D           |
| 2           | G         | Always G           |
| 3-4         | DD        | Draft data         |
| 5           |           | Period             |
| 6-7         | DD        | Draft data decimal |
| 8           | <sp></sp> | Space              |
| 9           | m         | meters             |
| 10          | <sp></sp> | Space              |
| 11          | CR        | Carriage return    |
| 12          | LF        | Line feed          |

Example:

=

DG<sp>DD.DD<sp>m<sp><CR><LF>

DG<sp>00.00<sp>m<sp><CR><LF>

Draft 0.00 meters

#### Table 23: DESO DDV Sound Velocity

| Character # | Character                             | Description         |
|-------------|---------------------------------------|---------------------|
| 1           | С                                     | Always C            |
| 2           | S                                     | Always S            |
| 3-6         | DDDD                                  | Sound velocity data |
| 9           | <sp></sp>                             | Space               |
| 10-12       | m/s                                   | meters per second   |
| 13          | CR                                    | Carriage return     |
| 14          | LF                                    | Line feed           |
| Example:    | CSDDDD <sp>m/s<cr><lf></lf></cr></sp> |                     |
| =           | CS1500 <sp>m/s<cr><lf></lf></cr></sp> |                     |

Sound velocity 1500 meters per second

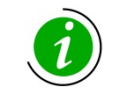

=

## If the system is operating in dual frequency with DESO DDV selected, the high-frequency depth is generated.

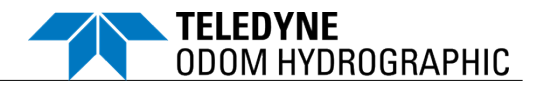

### APPENDIX D – STANDARD WARRANTY INFORMATION<sup>9</sup>

#### D.1 Limited Warranty

Teledyne RESON warrants that our SeaBat<sup>™</sup> T-Series systems shall be free from defects in materials and workmanship for a period of thirty-six (36) months from the date of Teledyne RESON's original shipment, and that all our other systems and/or auxiliary items shall be free from defects in materials and workmanship for a period of twelve (12) months from the date of Teledyne RESON's original shipment. These warranty periods apply, unless Teledyne RESON has specified a longer standard warranty period for a particular product and/or offered an extended warranty

During the warranty period, Teledyne RESON will, at its sole option, either repair, replace, or issue a credit for the original price of the defective system. Such repair, replacement, or credit shall be the sole remedy for a defective system. For full information about the warranty provisions, please refer to the section "Limited Warranty" in our General Terms and Conditions of Sale.

Teledyne Odom Hydrographic systems must be serviced by Teledyne RESON or one of Teledyne RESON's authorized service providers. Any return of nonconforming or defective systems is subject to Teledyne RESON's current return authorization process and procedures (see *appendix E.2 Returning Goods for Service*).

#### D.2 Warranty Exclusions

The warranty on Teledyne Odom Hydrographic systems does not apply to defects arising from:

- o Improper installation, operation, or maintenance.
- Improper handling, storage, or transportation.
- Unauthorized modifications, alterations, or repairs.
- Failure to comply with Teledyne RESON's safety precautions.
- o Accidental damage.
- Normal wear and tear.

#### D.3 Warranty Disclaimer

No warranties of merchantability or fitness for a particular purpose is intended or given.

#### D.4 Servicing During Warranty Period

If your system should encounter technical issues during the warranty period, please contact the customer support hotline (see *Appendix E – Support and Service*) to protect your warranty rights.

<sup>&</sup>lt;sup>9</sup> Please refer to Teledyne RESON's General Terms and Conditions of Sale, available at <u>http://www.teledynemarine.com/reson/</u> > Terms and Conditions.

Teledyne Confidential; Commercially Sensitive Business Data

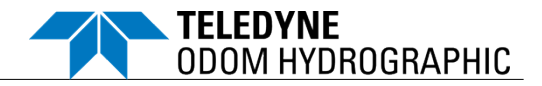

#### APPENDIX E – SUPPORT AND SERVICE

#### E.1 Support

If you experience difficulties with your Teledyne Odom Hydrographic system, please contact Teledyne RESON Support for further instructions:

#### EUROPE

Tel: +45 20 999 088

| e-mail: | Marine-supportDK@Teledyne.com | (Denmark)         |
|---------|-------------------------------|-------------------|
|         | Marine-supportGE@Teledyne.com | (Germany)         |
|         | Marine-supportNL@Teledyne.com | (The Netherlands) |
|         | Marine-supportUK@Teledyne.com | (United Kingdom)  |

#### **UNITED STATES**

Tel: +1 805 233 3900 e-mail: Marine-supportUS@Teledyne.com

#### E.2 Returning Goods for Service

Í

No goods may be returned without prior authorization, as evidenced by a Return Authorization (RMA) Number.

Before returning any equipment for service, you must follow the Teledyne RESON equipment return authorization procedure stated below:

- (a) Contact Teledyne RESON Support to obtain an approved Return Material Authorization (RMA) number.
- (b) Follow the instructions in the supplied document and pack the equipment in the original shipping containers.
- (c) Ship the equipment, transportation and insurance prepaid, according to the instructions issued by Teledyne RESON.
- (d) Ensure that the RMA number is included on all shipping documents and, most importantly, marked on the shipping container's address label.
- (e) Include a note which identifies the model or part number, and serial number (if applicable) along with a brief, but thorough, description of the problem.

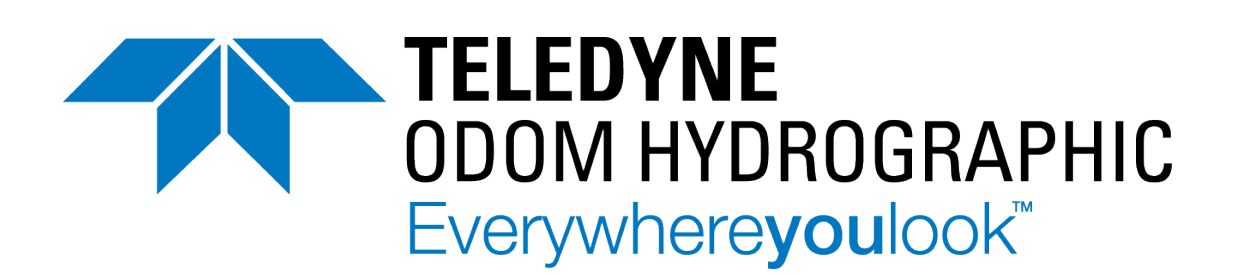

# ECH©TRAC E20

Echotrac E20 Operator's Manual

Document Number: OM19133-14 Part Number: 1013460-DK